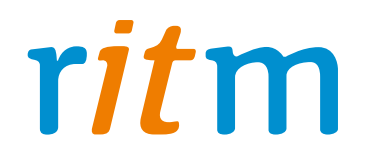

# Охранно-пожарная панель «Контакт 6»

# Руководство по эксплуатации

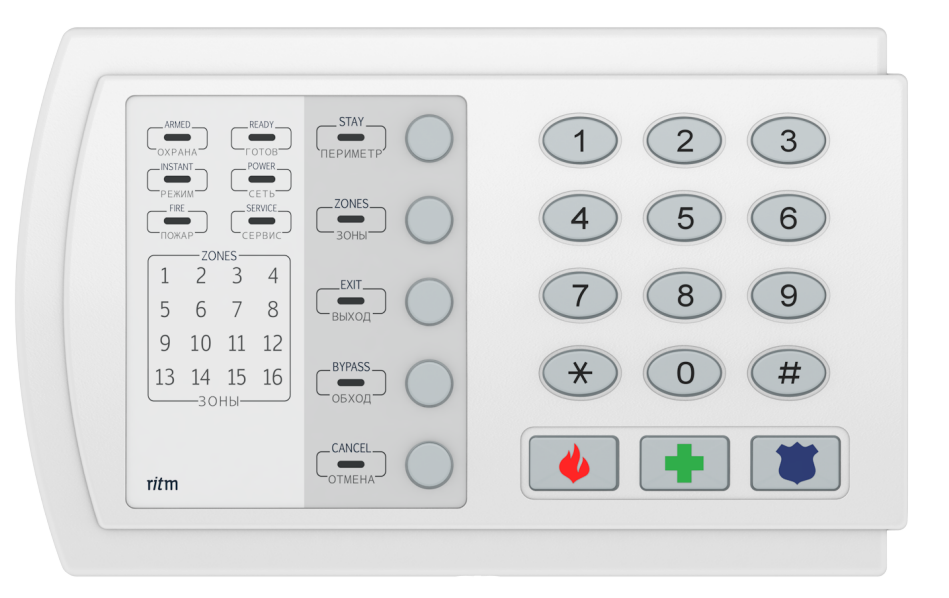

Санкт-Петербург, 2009

# 1. Принцип работы. Типовые примеры использования

## <u>7.1. Принцип работы</u>

Охранно-пожарная панель «Контакт 6» – это надежное и недорогое решение для охраны многоквартирных домов, ТСЖ, офисных центров коттеджных поселков и садоводств.

Охранно-пожарные панели «Контакт 6», установленные в каждой квартире или офисе, передают сообщения на местный пульт охраны. Связь между пультом охраны и «Контактами 6» проводная, по интерфейсу RS-485.

Также сообщения от «Контактов 6» передаются на пульт центрального наблюдения охранного предприятия (в этом случае используется совместно с «Контактом GSM-5-RT2»).

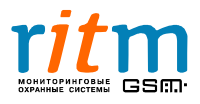

#### 7.2. Типовые примеры использования

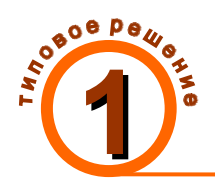

<u>7.2.1. Использование «Контакта 6» для охраны многоквартирного дома ТСЖ. Пульт охраны находится в этом же доме</u>

На собрании товарищества собственников жилья (ТСЖ) жильцы решили оборудовать свои квартиры охранно-пожарной сигнализацией. ТСЖ подписало договор с охранным предприятием.

Охранное предприятие решило воспользоваться охранно-пожарными панелями «Контакт 6» - они просты в установке и настройке, хорошо вписываются в любой интерьер и стоят недорого. К каждому «Контакту 6» подключаются по 6 охранных или 3 пожарных шлейфа. Этого вполне хватает для охраны квартиры.

Охранно-пожарные панели «Контакт 6» не требуют установки дополнительного оборудования в квартире. Питание панелей производится от блока питания, установленного на лестнице, из расчета один блок питания - на 6 квартир.

Все сигналы от «Контактов 6» передаются по проводной линии (интерфейс RS-485) на пульт охраны. Пульт охраны расположен в комнате консьержей – за состоянием квартир организовано круглосуточное наблюдение (рис.1.1).

Таким образом, охранное предприятие оборудовало квартиры многоэтажного дома охранно-пожарными панелями «Контакт 6». Все сообщения от «Контактов 6» в квартирах поступают на местный пульт охраны.

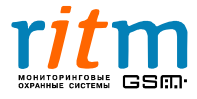

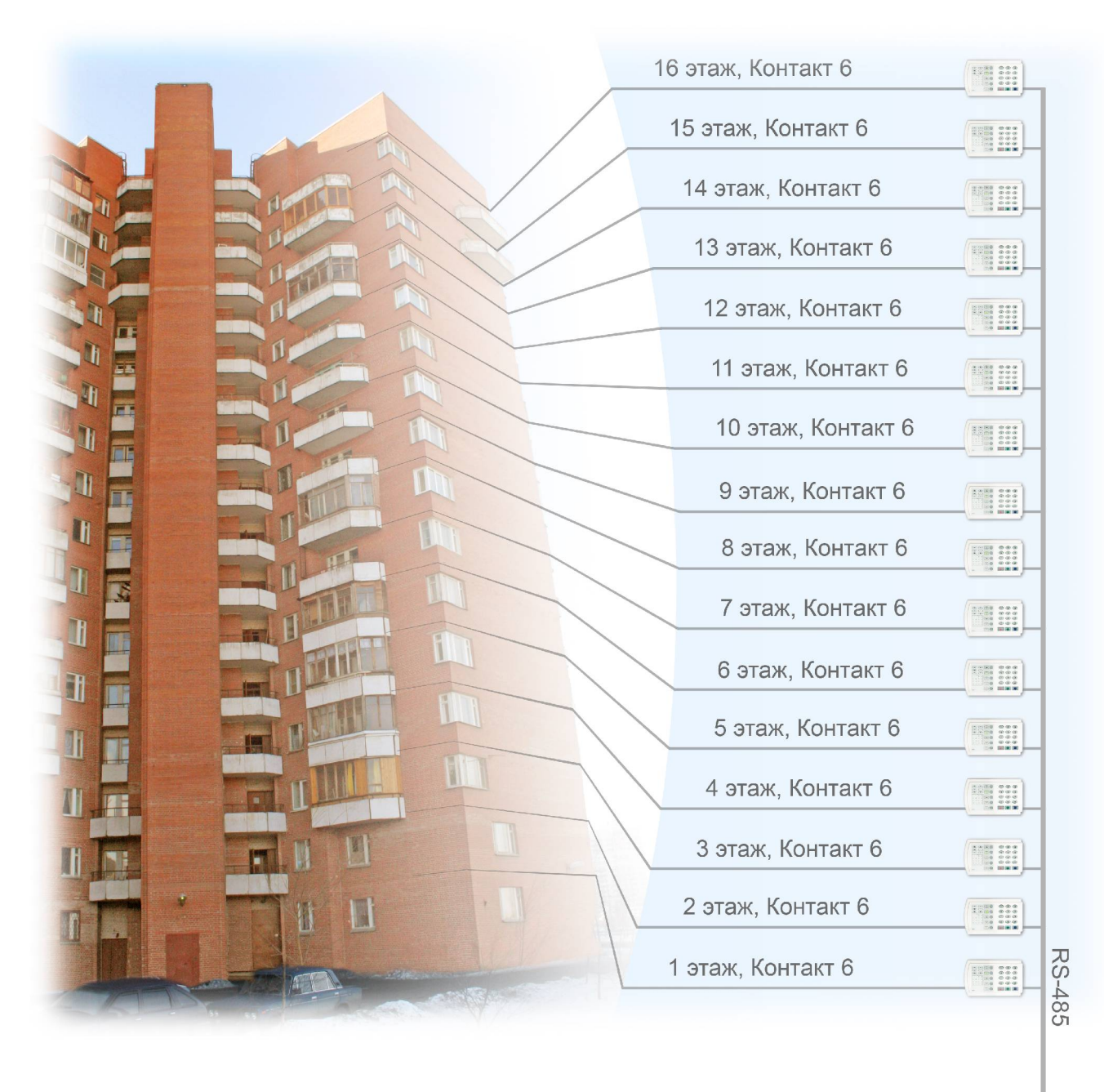

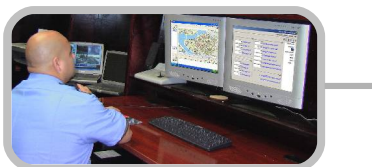

Пульт охраны многоквартирного дома

Рис.1.1. Типовое решение №1. Использование «Контактов 6» для охраны многоквартирного дома ТСЖ. Пульт охраны находится в этом же доме.

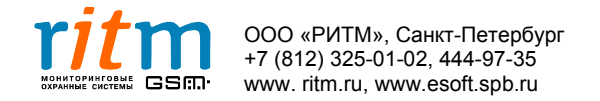

Состав приборов для типового решения №1 сильно зависит от длины проводной линии (RS-485) от последнего «Контакта 6» до пульта охраны (рис.1.2).

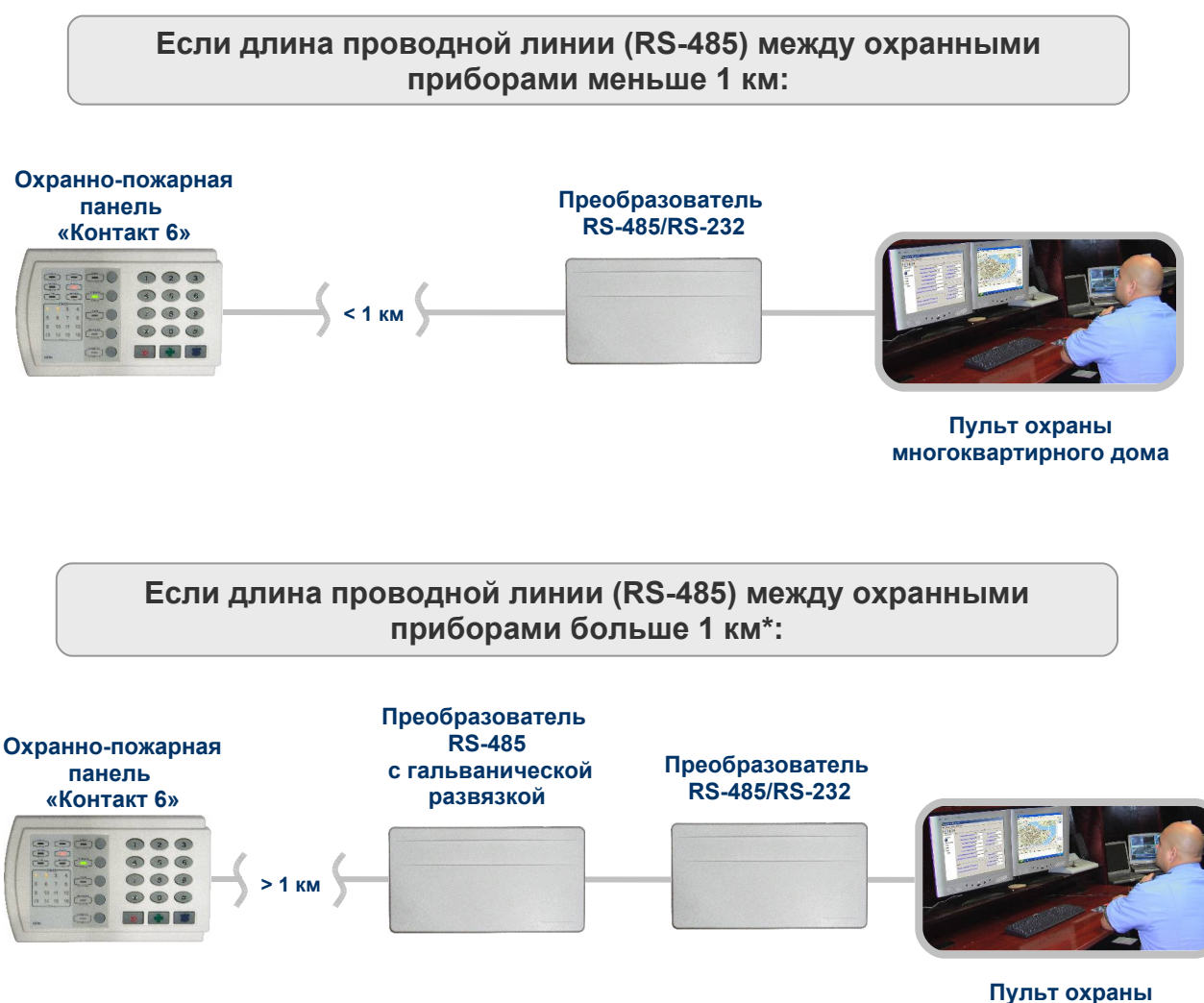

Пульт охраны многоквартирного дома

Рис.1.2. Состав приборов для типового решения №1 в зависимости от длины проводной линии (RS-485) между ними. \*Длина проводной линии от 1 до 2 км.

Подробнее о преобразователе RS-485 – в главе «Преобразователь RS485 с гальванической развязкой»

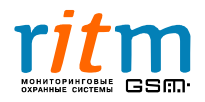

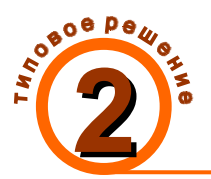

7.2.2. Использование «Контакта 6» для охраны многоквартирного дома ТСЖ. Сообщения от панелей передаются на пультцентрального наблюдения охранного предприятия

На собрании товарищества собственников жилья (ТСЖ) жильцы решили оборудовать свои квартиры охранно-пожарной сигнализацией. ТСЖ подписало договор с охранным предприятием.

Охранное предприятие решило воспользоваться охранно-пожарными панелями «Контакт 6» - они просты в установке и настройке, хорошо вписываются в любой интерьер и стоят недорого. К каждому «Контакту 6» подключаются по 6 охранных или 3 пожарных шлейфа. Этого вполне хватает для охраны квартиры.

Охранно-пожарные панели «Контакт 6» не требуют установки дополнительного оборудования в квартире. Питание панелей производится от блока питания, установленного на лестнице, из расчета один блок питания - на 6 квартир.

Местный пульт охраны организовать не удалось, поэтому все сообщения от «Контактов 6» передаются на пульт центрального наблюдения посредством охранной панели «Контакт GSM-5-RT2» - одной на весь дом (рис.1.3).

Таким образом, охранное предприятие оборудовало квартиры многоэтажного дома охранно-пожарными панелями «Контакт 6». Все сообщения от «Контактов 6» в квартирах поступают на пульт центрального наблюдения охранного предприятия посредством «Контакта GSM-5-RT2».

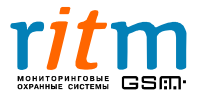

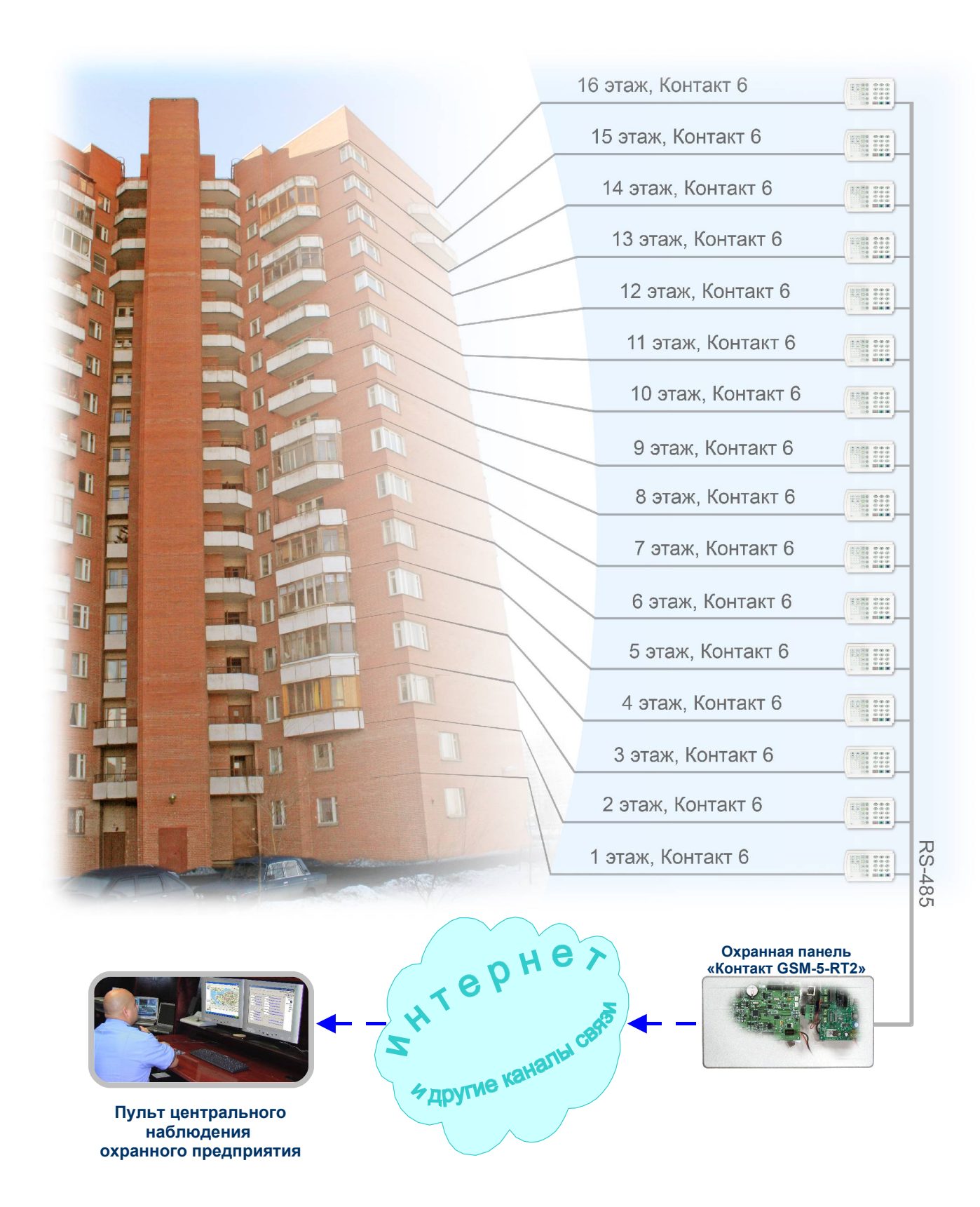

Рис.1.3. Типовое решение №2. Использование «Контактов 6» для охраны многоквартирного дома ТСЖ. Сообщения от панелей передаются на пульт центрального наблюдения охранного предприятия

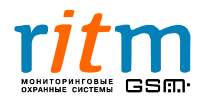

Состав приборов для типового решения №3 сильно зависит от длины проводной линии (RS-485) от последнего «Контакта 6» до (рис.1.4).

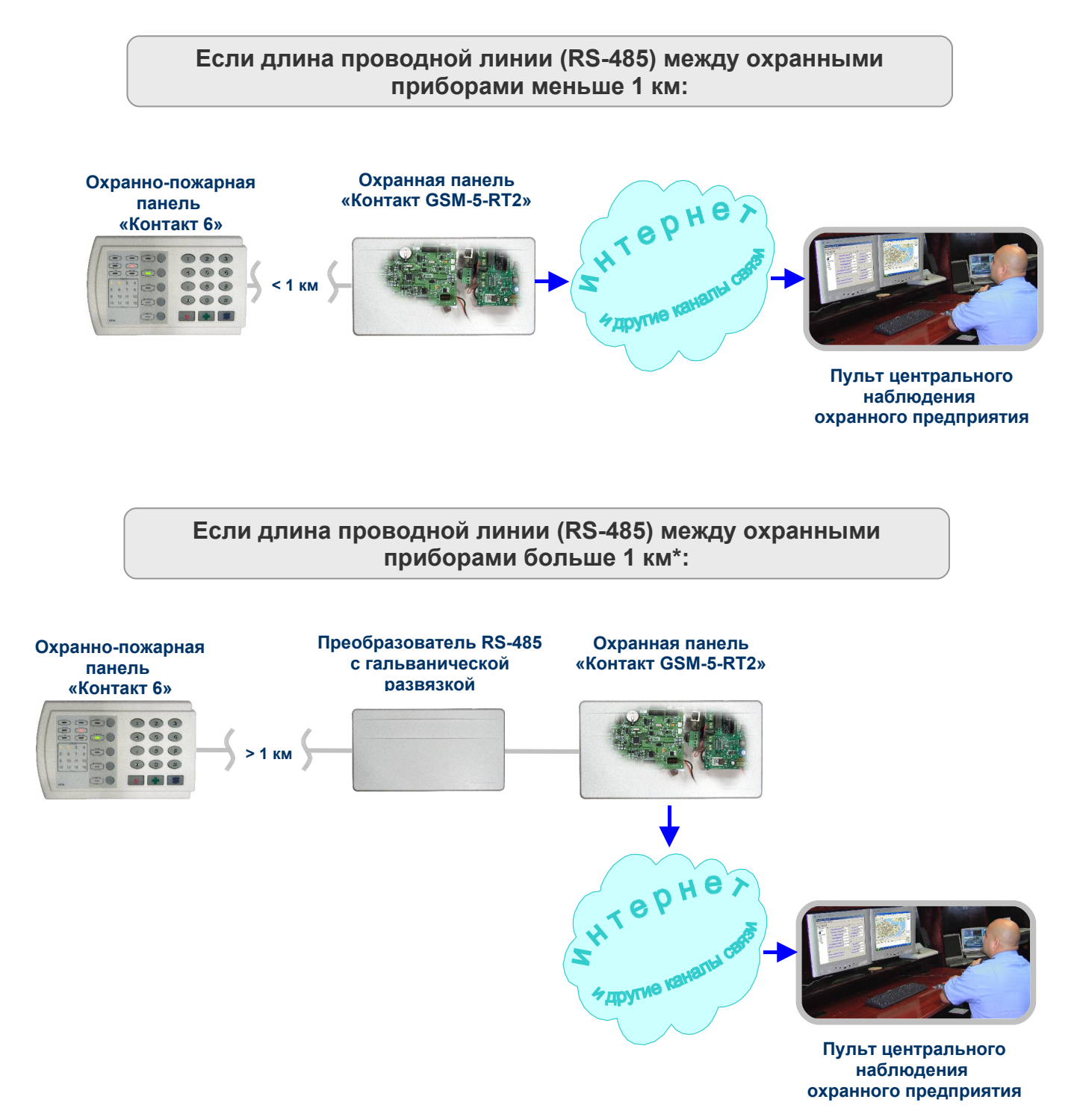

Рис.1.4. Состав приборов для типового решения №2 в зависимости от длины проводной линии (RS-485) между ними. \*Длина проводной линии от 1 до 2 км.

Подробнее о преобразователе RS-485 – в главе «Преобразователь RS485 с гальванической развязкой»

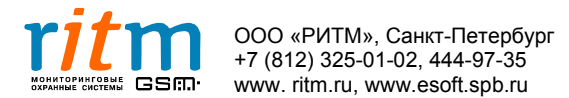

# 2. Комплект поставки охранно-пожарной панели «Контакт 6»

#### Основная комплектация:

| Основная процессорная плата                          | 1 шт |
|------------------------------------------------------|------|
| Корпус пластиковый                                   | 1 шт |
| Программное обеспечение и инструкция по эксплуатации |      |
| (компакт-диск)                                       | 1 шт |
|                                                      |      |

Все необходимые кабели входят в комплект поставки.

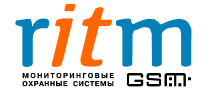

# 3. Технические характеристики

### Таблица 3.1

| Техническая характеристика                                                          | Значение                                    |  |  |  |  |
|-------------------------------------------------------------------------------------|---------------------------------------------|--|--|--|--|
| Линия связи                                                                         | Проводная, интерфейс RS485                  |  |  |  |  |
| Контроль состояния линии связи                                                      | есть                                        |  |  |  |  |
| Количество охранных зон                                                             | 6                                           |  |  |  |  |
| Количество пожарных зон                                                             | 3                                           |  |  |  |  |
| Раздельная постановка зон под охрану                                                | есть                                        |  |  |  |  |
| Настройка порогов срабатывания<br>(сопротивления) для каждого шлейфа                | есть                                        |  |  |  |  |
| Снятие и постановка под охрану с<br>помощью клавиатуры                              | есть                                        |  |  |  |  |
| Программирование с компьютера                                                       | есть                                        |  |  |  |  |
| Программирование кодов доступа и номера панели с клавиатуры                         | есть                                        |  |  |  |  |
| Протокол обмена                                                                     | Ademco ContactID                            |  |  |  |  |
| Выходы для управления<br>исполнительными устройствами<br>(с открытыми коллекторами) | 2 выхода<br>с максимальной нагрузкой 300 мА |  |  |  |  |
| Скорость передачи данных при работе<br>с программой InetServer                      | 115200 кб/сек                               |  |  |  |  |
| Скорость передачи данных при работе<br>с «Контактом GSM-5-RT2»                      | 19200 кб/сек                                |  |  |  |  |
| Диапазон рабочих температур                                                         | –30+35°C                                    |  |  |  |  |
| Напряжение питания                                                                  | 12 ± 2 B                                    |  |  |  |  |
| Контроль наличия основного питания                                                  | есть                                        |  |  |  |  |
| Энергопотребление в дежурном режиме                                                 | не более 70 мА                              |  |  |  |  |
| Габаритные размеры                                                                  | 160×100×30 мм                               |  |  |  |  |

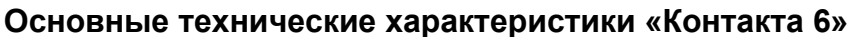

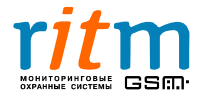

# 4. Разъемы и подключение

Внешний вид охранно-пожарной панели «Контакта 6» и назначение кнопок на ней представлены на рис.4.1. Состояние световой индикации поясняется в таблице 4.1.

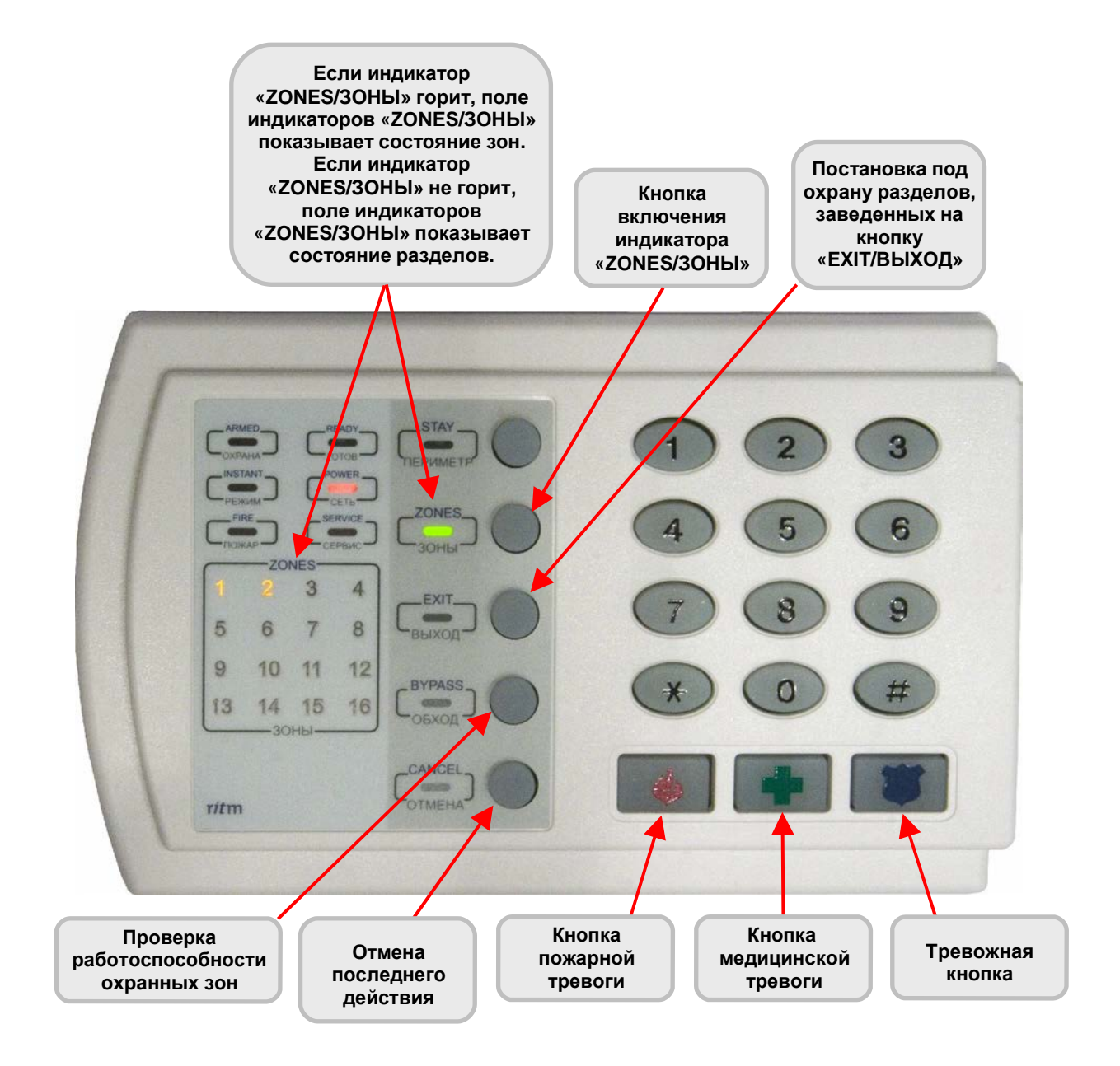

Рис.4.1. Внешний вид охранно-пожарной панели «Контакт 6» и назначение кнопок.

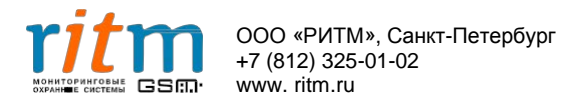

11

Состояние индикаторов охранно-пожарной панели «Контакт 6»

| Индикатор         | Состояние Режим |                                                                                                    |  |  |  |  |
|-------------------|-----------------|----------------------------------------------------------------------------------------------------|--|--|--|--|
|                   | Горит           | Разделы (которые ставятся под<br>охрану кнопкой « <b>EXIT/BЫХОД</b> »)<br>находятся под охраной, и ни по<br>одному из них нет тревоги        |  |  |  |  |
| ARMED<br>OXPAHA*  | Мигает          | Разделы (которые ставятся под<br>охрану кнопкой « <b>EXIT/BЫХОД»)</b><br>находятся под охраной, но по<br>одному из них есть тревога          |  |  |  |  |
|                   | Не горит        | Охранная панель снята с охраны<br>или на кнопку « <b>EXIT/BЫХОД</b> » не<br>заведен ни один раздел                                           |  |  |  |  |
| INSTANT<br>РЕЖИМ  | Н               | Не используется                                                                                                    |  |  |  |  |
| FIRE              | Мигает          | Пожарная тревога - срабатывани<br>пожарных датчиков                                                                                          |  |  |  |  |
| ПОЖАР             | Не горит        | Пожарной тревоги нет, все пожарные зоны нормализованы                                                                                        |  |  |  |  |
| READY<br>FOTOB    | Не используется |                                                                                                    |  |  |  |  |
|                   | Горит           | Основное питание есть                                                                                                    |  |  |  |  |
| POWER<br>СЕТЬ     | Мигает          | Нет контроля основного питания<br>(провод от клеммы «СРW»<br>необходимо завести на вторичную<br>обмотку трансформатора<br>источника питания) |  |  |  |  |
|                   | Не горит        | Напряжения питания на панели<br>нет                                                                                                    |  |  |  |  |
|                   | Мигает          | Обрыв линии связи или<br>нет связи с сервером                                                                                                |  |  |  |  |
| SERVICE<br>CEPBИC | Не горит        | Связь с сервером есть,<br>обрывов в линии связи нет                                                                                          |  |  |  |  |
|                   | Горит           | Производится программирование с клавиатуры                                                                                                   |  |  |  |  |

\*Индикатор показывает состояния разделов, которые ставятся под охрану нажатием кнопки «EXIT/BЫХОД». Заведение разделов на эту кнопку производится в программе настройки. Подробнее – в главе «Описание программы настройки»

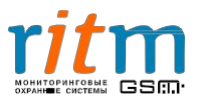

Разъемы охранно-пожарной панели «Контакт 6» обозначены на рис.4.2. Функциональное назначение каждого разъема пояснено в таблице 4.1.

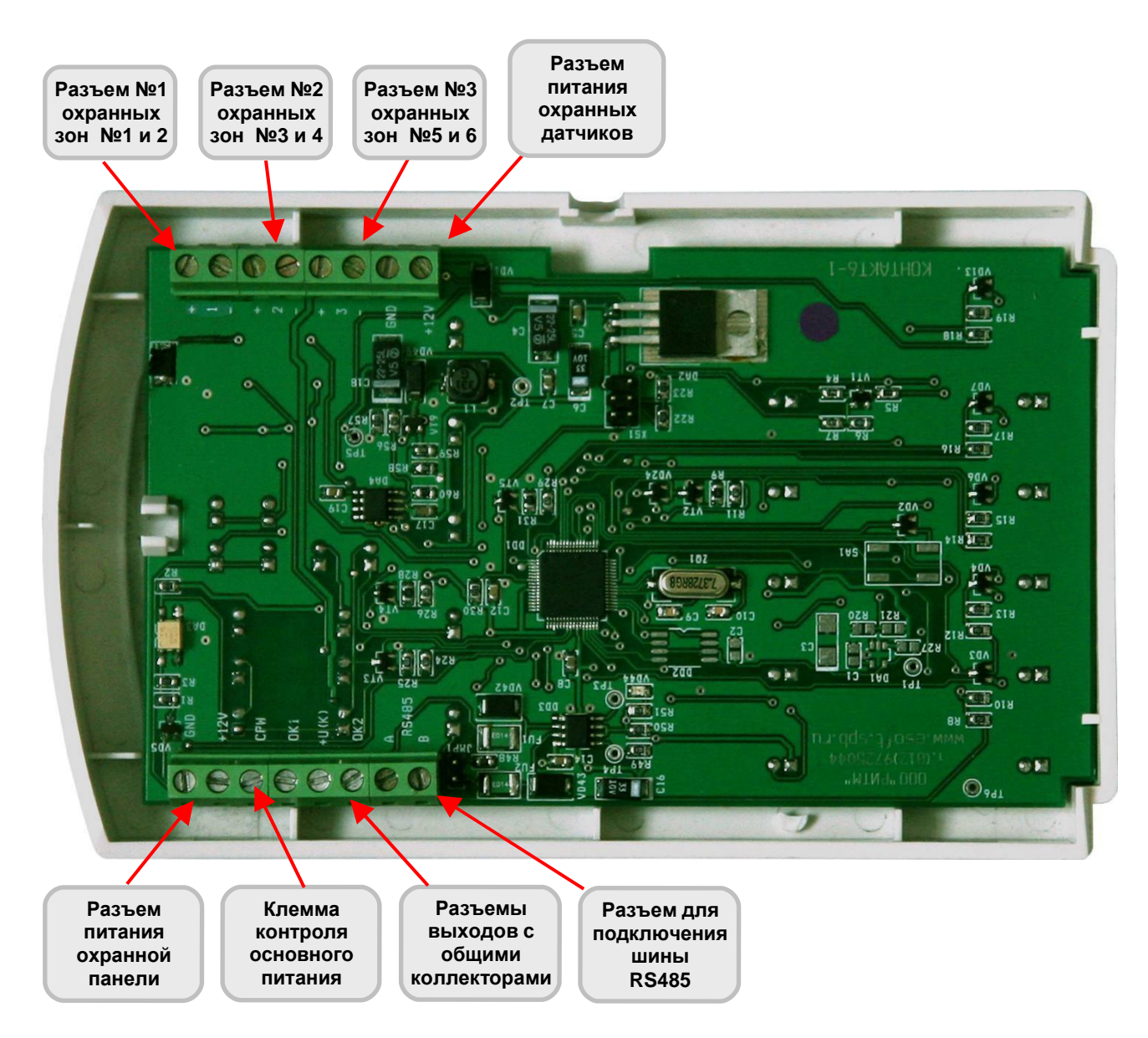

Рис.4.2. Разъемы охранно-пожарной панели «Контакт 6».

К каждому разъему (клемме) подключается одна пожарная или две охранные зоны. Охранно-пожарная панель оборудована встроенным зуммером, который сигнализирует о нажатии кнопок на клавиатуре.

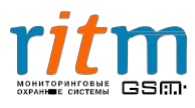

# Таблица 4.1

# Разъемы и их функциональное назначение охранно-пожарной панели «Контакт 6»

| Разъемы             | Обозначение<br>контакта | Функциональное<br>назначение<br>контакта      | Примечание                                                                        |  |  |  |
|---------------------|-------------------------|-----------------------------------------------|-----------------------------------------------------------------------------------|--|--|--|
|                     | GND                     | Общий                                         | Провод от клеммы «CPW»                                                            |  |  |  |
| Питание             | +12V                    | Напряжение<br>питания                         | необходимо завести на<br>вторичную обмотку<br>трансформатора источника            |  |  |  |
|                     | CPW                     | Контроль питания                              | питания                                                                           |  |  |  |
| Общие<br>коллекторы | OK1                     | Выход 1 с общим коллектором                   | Для подключения исполни-                                                          |  |  |  |
|                     | +U(K)                   | Общий для<br>выходов с общими<br>коллекторами | тельных устройств (сирен,<br>реле и т.д) с максималь-<br>ным токопотреблением 300 |  |  |  |
|                     | OK2                     | Выход 2 с общим коллектором                   | мА                                                                                |  |  |  |
| RS485               | A                       |                                               | Подключается к охранной                                                           |  |  |  |
| K 3483              | В                       |                                               | 5RT2»                                                                             |  |  |  |

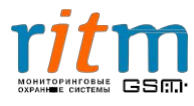

## 4.1 Типовой римерлодключения Контакта6» всистемесигнализации

Типовой пример подключения «Контакт 6» в системе сигнализации приведен на рис.4.3.

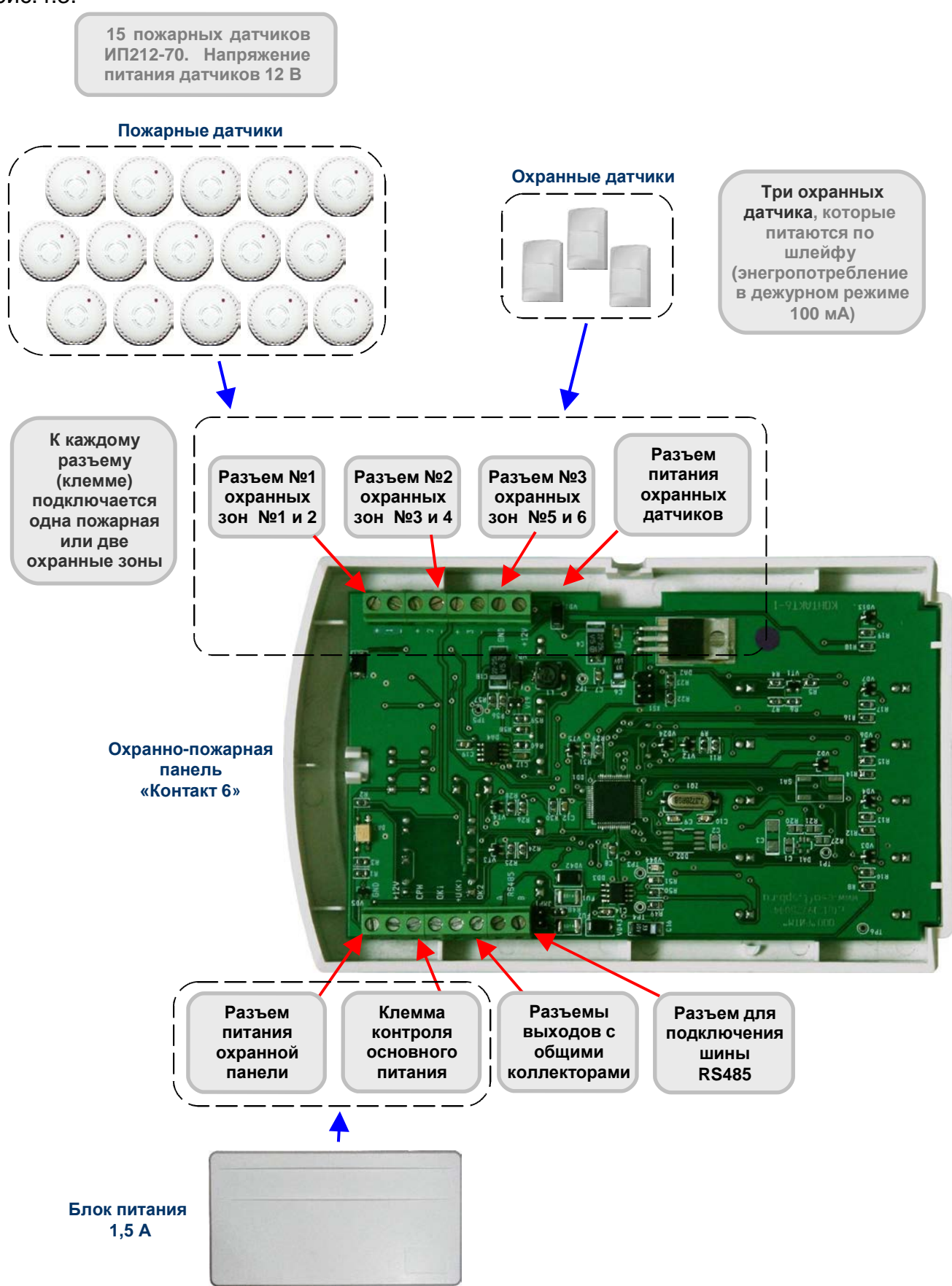

Рис.4.3. Типовой пример подключения «Контакта 6» в системе сигнализации.

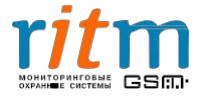

К охранно-пожарной панели «Контакт 6» подключаются:

**Охранные датчики** - до 30 шт, в зависимости от типа питания датчика. Например, если датчики питаются по шлейфу (энергопотребление в дежурном режиме 100 мА), к панели одновременно подключается 3 датчика.

**Пожарные датчики** – до 30 шт с напряжением питания 12 В, в зависимости от типа датчиков.

Например, 15 датчиков типа ИП212-70.

**Блок питания** на 1,5 А для одного «Контакта 6». Рассчитайте энергопотребление всех охранных и пожарных датчиков, подключенных к «Контакту 6» и к блоку питания. Подключите более мощный блок питания, если это необходимо.

**Преобразователь RS-485 с гальванической развязкой**. Устанавливается для повышения надежности охранной системы, из расчета один преобразователь на 5-6 квартир.

Все «Контакты 6» подключаются к магистральной шине RS-485 (слаботочный кабель, протянутый по стояку).

Примеры типов кабелей для подключения охранно-пожарной панели приведены в таблице 4.2.

#### Таблица 4.2

#### Типы кабелей при подключении «Контакта 6»

| Разъемы                                               | Пример типа кабеля для подключения разъема                                                                                       |
|-------------------------------------------------------|----------------------------------------------------------------------------------------------------|
| <b>Питание</b><br>(GND,+12 B,<br>CPW)                 | ШВВП – Ø0,5мм                                                                                                    |
| <b>Питание</b><br>охранных<br>датчиков<br>(GND,+12 B) | CQR - Ø0,22-0,4мм                                                                                                    |
| <b>RS485</b><br>(A, B)                                | ТПП 5 категории - Ø0,22мм;<br>Экранированный слаботочный кабель CQR CABS - Ø0,22 мм;<br>Экранированная витая пара не хуже CAT 5E |

Во избежание помех и искажений при передаче данных, рекомендуется объединять заземление источников питания панелей.

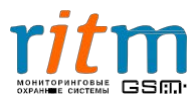

# 5 Описание программы настройки

#### <u>5.1. Выбор типа подключения</u>

Программа Contact6.exe предназначена для настройки всех параметров охраннопожарной панели «Контакт 6» и преобразователя RS-485 с гальванической развязкой.

Выберете охранное оборудование, которое будет настраиваться из программы Contact6.exe (рис.5.1):

- Охранно-пожарная панель «Контакт 6». А также «Контакт 6», подключенный к «Контакту GSM-5-RT2» (или пульту охраны), через непрограммируемый преобразователь RS-485 с гальванической развязкой.
- Программируемый преобразователь RS-485 с гальванической развязкой. Непрограммируемые преобразователи в настройке не нуждаются.
- Охранно-пожарная панель «Контакт 6», подключенная к «Контакту GSM-5-RT2» (или пульту охраны), через программируемый преобразователь RS-485 с гальванической развязкой.

Подробнее – в главе «Способы подключения «Контактов 6»».

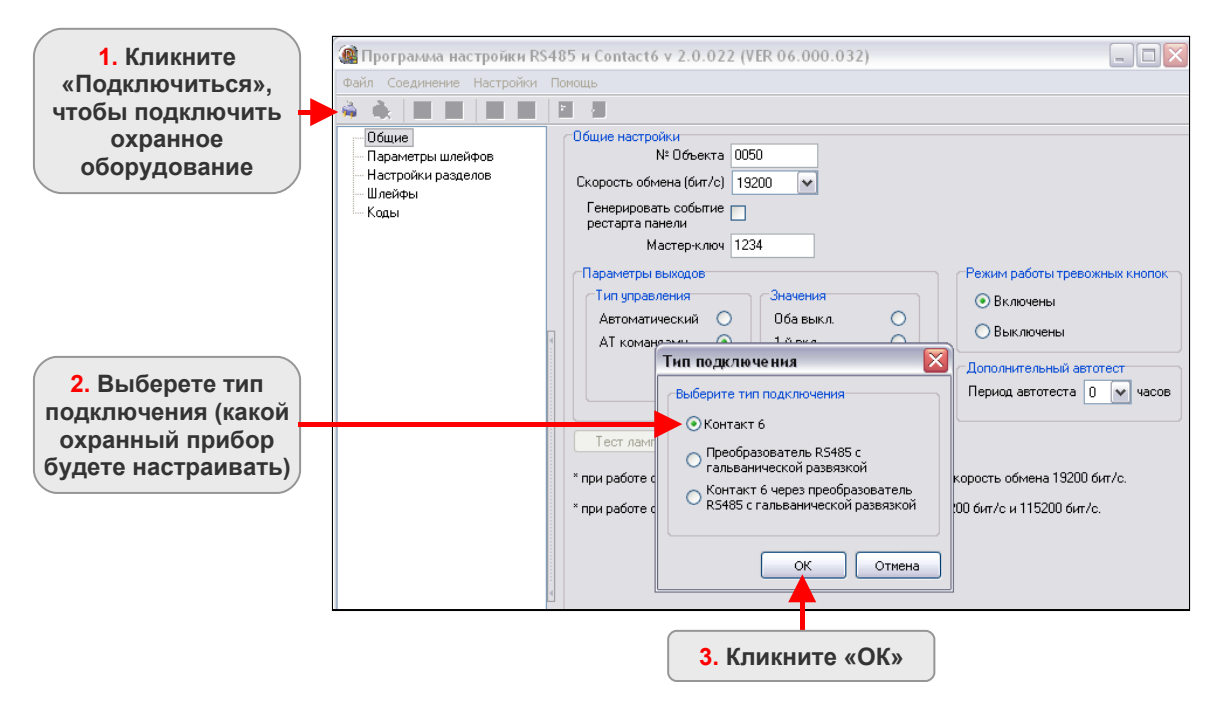

Рис.5.1. Выбор охранного оборудования, которое будет настраиваться из программы Contact6.exe.

Параметры соединения охранного оборудования показаны на рис.5.2. Подробное описание параметров соединения приведено в таблице 5.1.

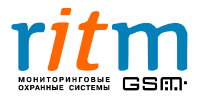

| 🕼 Программа настройки RS485 и Contact6 v                                                                                                    | 2.0.022 (VER 06.000.032)                                                                                                    |                               |                                                                                                    |
|----------------------------------------------------------------------------------------------------|----------------------------------------------------------------------------------------------------|-------------------------------|----------------------------------------------------------------------------------------------------|
| Файл Соединение Настройки Помощь                                                                                                    |                                                                                                    |                               |                                                                                                    |
|                                                                                                    |                                                                                                    |                               | Параметры                                                                                                    |
| Общие<br>Параметры шлейфов<br>Настройки разделов<br>Шлейфы<br>Коды<br>Скорость обиена<br>Генерировать с<br>рестарта панея<br>Маст<br>Параметры вых<br>Ил пуравлен<br>Автоматичес<br>АТ комулиса<br>Тест ла<br>* при работ<br>* при работ | бъекта 0050<br>(бит/с) 19200 У<br>объгне<br>и<br>кржлюч 1234<br>объгне<br>и<br>вржлюч 1234<br>Оба выкл.<br>10 око<br>10 око<br>10 о | Режим работы тревожных кнопок | Параметры<br>соединения для<br>«Контакта 6»,<br>подключенного через<br>программируемый<br>преобразователь RS-<br>485 с гальванической<br>развязкой |
|                                                                                                    | OK Cancel                                                                                                    | Тип управления Значения       | Режим работы тревожных кнопок<br>Э Включены                                                                                                    |
| <b>D</b> emonstration <b>e</b>                                                                                                    |                                                                                                    | Автоматически Соединение      |                                                                                                    |
| параметры соединения                                                                                                    |                                                                                                    | АТ командами Сотпорт          | COM7:                                                                                                    |
| для «контакта 6» или                                                                                                    |                                                                                                    | Скорость                      | 19200                                                                                                    |
| Преобразователя Ко-                                                                                                    |                                                                                                    | № Объекта                     |                                                                                                    |
| пазвазкой                                                                                                    |                                                                                                    | Тест лампочек Мастер-ключ     | 1234                                                                                                    |
| pusersion                                                                                                    |                                                                                                    | х при работо о раки           | 50 Straup 19200 Strate                                                                                                    |
|                                                                                                    |                                                                                                    | * при работе с inetS          | 1234 И 115200 бит/с.                                                                                                    |
|                                                                                                    |                                                                                                    |                               |                                                                                                    |

Рис.5.2. Параметры соединения охранного оборудования в программе настройки.

# Таблица 5.1

| i iap                                  | аметры соединения охранного осорудования                                                                                                    |  |  |  |  |  |
|----------------------------------------|----------------------------------------------------------------------------------------------------|--|--|--|--|--|
| Название параметра<br>соединения       | Назначение параметра                                                                                                    |  |  |  |  |  |
| СОМ-порт                               | СОМ-порт, через который осуществляется настройка охранного прибора                                                                                                    |  |  |  |  |  |
| Скорость                               | Скорость обмена данными между охранным<br>прибором и компьютером, с которого<br>осуществляется настройка.<br>Устанавливайте скорость 19200 бит/с.                               |  |  |  |  |  |
| № объекта*                             | Уникальный номер объекта в базе данных<br>программы InetServer.<br>По умолчанию 0050                                                                                            |  |  |  |  |  |
| Мастер-ключ                            | Четырехзначный код подключения к охранному<br>прибору для его настройки. Предотвращает<br>возможность несанкционированного доступа к<br>настройке прибора.<br>По умолчанию 1234 |  |  |  |  |  |
| *Номера объектов «Контактов совпадать. | 6» и преобразователей RS-485 не должны                                                                                                    |  |  |  |  |  |

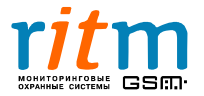

### 5.2. Описание программы настройки для «Контакта 6»

#### 5.2.1. Главное меню. Страница «Общие»

Описание функций главного меню и страницы «Общие» для «Контакта 6» приведено на рис.5.3 и в таблице 5.2.

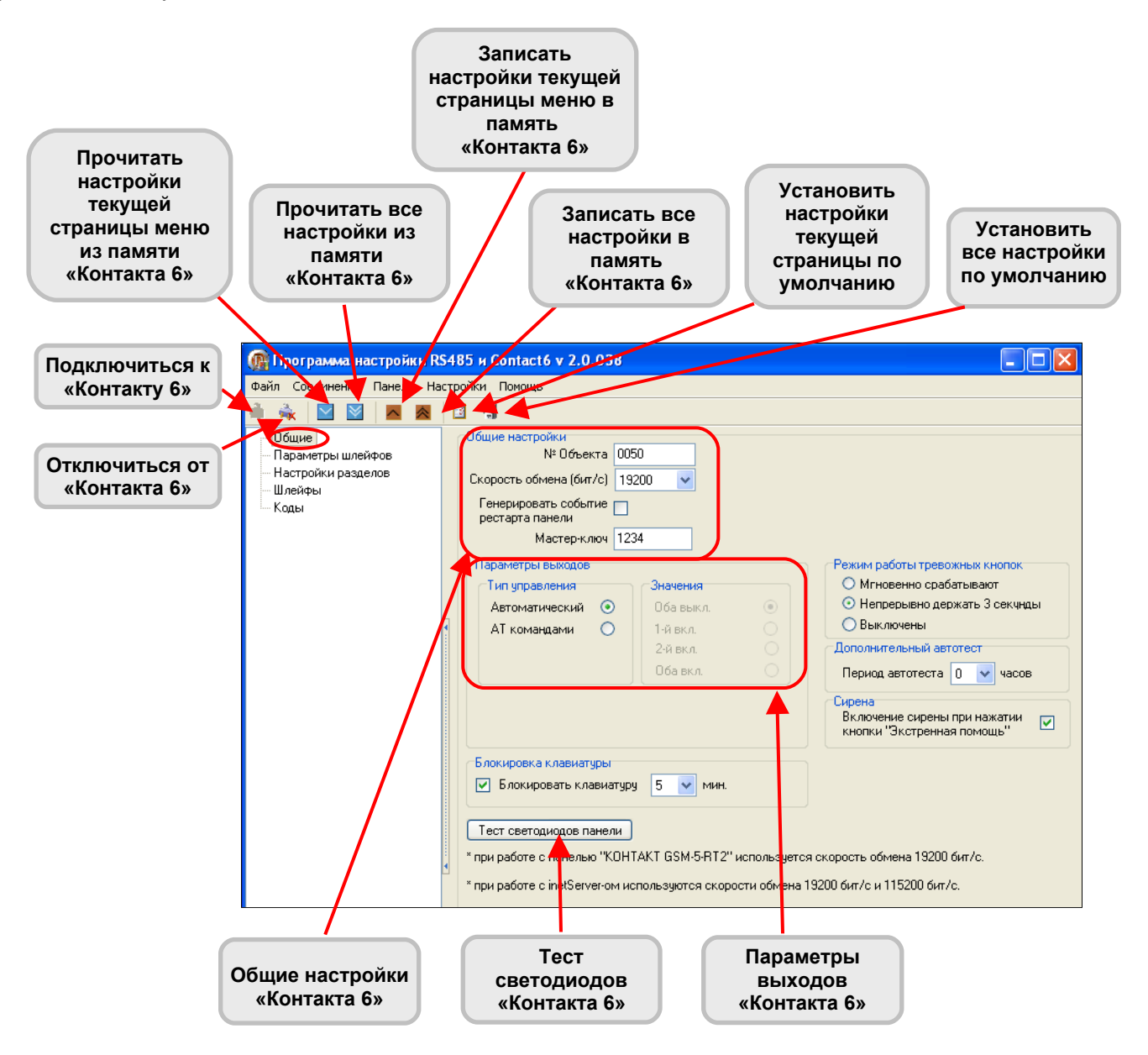

Рис.5.3. Главное меню и страница «Общие» для «Контакта 6».

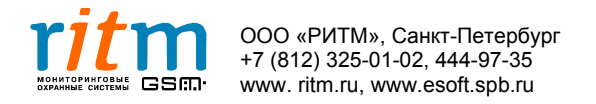

## Таблица 5.2

| Графы Что записывается                                                                                                    |                                                                                                    |  |  |  |  |  |  |
|----------------------------------------------------------------------------------------------------|----------------------------------------------------------------------------------------------------|--|--|--|--|--|--|
| Общие настройки                                                                                                    |                                                                                                    |  |  |  |  |  |  |
| № Объекта                                                                                                    | Уникальный номер объекта в базе данных программы<br>InetServer.                                                                                                    |  |  |  |  |  |  |
| Скорость обмена                                                                                                    | Скорость обмена данными между охранным прибором и компьютером, с которого осуществляется настройка. Устанавливайте скорость обмена 19200 бит/с                                                                                                    |  |  |  |  |  |  |
| Генерировать событие<br>рестарта панели                                                                                                   | Галочка обозначает, что при перезагрузке прибора,<br>генерируется событие «Перезагрузка». Это удобно при<br>анализе данных из истории (энергонезависимой памяти<br>прибора).                                                                                                    |  |  |  |  |  |  |
| Четырехзначный код подключения к охранному прибо<br>Мастер-ключ<br>несанкционированного доступа к настройке прибора.<br>По умолчанию 1234 |                                                                                                    |  |  |  |  |  |  |
|                                                                                                    | Параметры выходов                                                                                                    |  |  |  |  |  |  |
|                                                                                                    | Тип управления                                                                                                    |  |  |  |  |  |  |
| Автоматический                                                                                                    | <ul> <li>Управление выходами с открытыми коллекторами<br/>происходит автоматически:</li> <li>Первый выход с открытым коллектором<br/>дублирует состояние шлейфов, заведенных на<br/>кнопку «EXIT»</li> <li>Второй выход с открытым коллектором – для<br/>подключения сирены или светодиода</li> </ul> |  |  |  |  |  |  |
| АТ командами                                                                                                    | Режим работы выходов с открытыми коллекторами задается в графе «Значения»                                                                                                    |  |  |  |  |  |  |
|                                                                                                    | Значения                                                                                                    |  |  |  |  |  |  |
| Оба выкл.                                                                                                    | Первый и второй выходы с открытыми коллекторами выключены                                                                                                    |  |  |  |  |  |  |
| 1-й вкл.                                                                                                    | Первый выход с открытым коллектором включен                                                                                                    |  |  |  |  |  |  |
| 2-й вкл.                                                                                                    | Второй выход с открытым коллектором включен                                                                                                    |  |  |  |  |  |  |
| Оба вкл.                                                                                                    | Первый и второй выходы с открытыми коллекторами включены                                                                                                    |  |  |  |  |  |  |

20

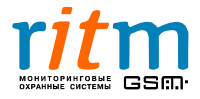

| Графы                                                                                                    | Что записывается                                                                                                    |  |  |  |  |  |
|----------------------------------------------------------------------------------------------------|----------------------------------------------------------------------------------------------------|--|--|--|--|--|
| Блокировка клавиатуры<br>(для версий прошивки, начиная с VER.06.000.039)                                             |                                                                                                    |  |  |  |  |  |
| Блокировать Галочка в графе обозначает, что включен режик<br>клавиатуры защиты от подбора кода снятия/постановки под |                                                                                                    |  |  |  |  |  |
| Режим работы тревожных кнопок                                                                                        |                                                                                                    |  |  |  |  |  |
| Мгновенно<br>срабатывают                                                                                             | Точка в графе обозначает, что тревожные кнопки<br>срабатывают мгновенно                                                                                                    |  |  |  |  |  |
| Непрерывно держать 4<br>секунды                                                                                      | Точка в графе обозначает, что тревожные кнопки<br>срабатывают только при удержании их в течение 4<br>секунд. Это позволяет исключить ложные срабатывания<br>(если кнопку нажали случайно). |  |  |  |  |  |
| Выключены                                                                                                    | Точка в графе обозначает, что тревожные кнопки отключены                                                                                                    |  |  |  |  |  |
|                                                                                                    | Дополнительный автотест                                                                                                    |  |  |  |  |  |
| Период автотеста                                                                                                    | Указывает через какое время генерируется событие «Дополнительный автотест»                                                                                                    |  |  |  |  |  |
| Тест светодиодов<br>панели                                                                                           | Тест светодиодов «Контакта 6». При нажатии<br>загораются все светодиоды клавиатуры охранно-<br>пожарной панели.                                                                            |  |  |  |  |  |
| Сирена                                                                                                    |                                                                                                    |  |  |  |  |  |
| Включение сирены при<br>нажатии кнопки<br>«Экстренная помощь»                                                        | Галочка обозначает, что при нажатии тревожной кнопки<br>«Экстренная помощь» включается внешняя сирена,<br>подключенная к «Контакту 6»                                                      |  |  |  |  |  |

\*Режим защиты от подбора кода работает следующим образом: если код на клавиатуре трижды введен неверно, панель формирует сообщение «Подбор кода» (событие 461). Клавиатура при этом блокируется на время от 5 до 15 мин, в зависимости от того, что указано в соответствующем окне.

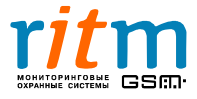

# 5.2.2. Страница «Параметры шлейфов»

Описание функций страницы «Параметры шлейфов» для «Контакта 6» приведено на рис.5.4 и в таблице 5.3.

| ඹ Программа настройк                    | иRS                              | 485 | и Cont      | act6 v 2.0.0 | 22 (VER 06. | 00 | 0.032)                  |   |            |    |                 |                    | _ 🗆 🔀              |
|-----------------------------------------|----------------------------------|-----|-------------|--------------|-------------|----|-------------------------|---|------------|----|-----------------|--------------------|--------------------|
| Файл Соединение Настро                  | Файл Соединение Настройки Помощь |     |             |              |             |    |                         |   |            |    |                 |                    |                    |
| 🌲 🙀 🔟 🔟 🗖                               |                                  |     |             |              |             |    |                         |   |            |    |                 |                    |                    |
| параметры шлейфов                       |                                  |     |             |              |             |    |                         |   |            |    |                 |                    |                    |
| Параметры шлейфов<br>Настройки разделов |                                  |     | №<br>шлейфа | а Состояние  | Нормальное  |    | AdemcolD                |   | №<br>разде | ла | Задержи<br>вход | ка на (се<br>выход | ек.)<br>Тип шлейфа |
| Коды                                    |                                  |     | 1           | Нормальное   | Замкнутое   | ~  | 130: Тревога по зоне    | ~ | 1          | ¥  | 030             | 000                | входной            |
|                                         |                                  |     | 2           | Нормальное   | Замкнутое   | ~  | 130: Тревога по зоне    | ~ | 2          | ¥  | 000             | 000                | мгновенный         |
|                                         |                                  |     | 3           | Нормальное   | Замкнутое   | ~  | 130: Тревога по зоне    | ~ | 2          | ¥  | 000             | 000                | мгновенный         |
|                                         |                                  |     | 4           | Нормальное   | Замкнутое   | ~  | 130: Тревога по зоне    | ~ | 2          | ¥  | 000             | 000                | мгновенный         |
|                                         |                                  |     | 🤳 5         | Нормальное   | Разомкнутое | v  | 118: Возможность пожара | V | 3          | ¥  | 000             | 000                | мгновенный         |
|                                         |                                  |     | i 🠌         | Нормальное   | Разомкнутое | v  | 110: Пожарная тревога   | V | 3          | ¥  | 000             | 000                | мгновенный         |
|                                         |                                  |     |             |              |             |    |                         |   |            |    |                 |                    |                    |

Рис.5.4. Страница «Параметры шлейфов» для «Контакта 6» в программе настройки.

# Таблица 5.3

| Страница «Параметры шлейфов» для «Контакта |       |                                                                                                    |  |  |  |  |  |
|--------------------------------------------|-------|----------------------------------------------------------------------------------------------------|--|--|--|--|--|
| Граф                                       | Ы     | Что записывается                                                                                                    |  |  |  |  |  |
| № шлейфа                                   |       | Номер шлейфа в системе сигнализации.<br>К одному разъему (клемме) для шлейфов<br>подключаются два охранных или один пожарный<br>шлейф  |  |  |  |  |  |
| Состоя                                     | ние   | Текущее состояние шлейфа                                                                                                    |  |  |  |  |  |
| Нормальное                                 |       | Нормальное состояние для данного шлейфа. Как<br>правило, охранные шлейфы в нормальном<br>состоянии - замкнуты, а пожарные – разомкнуты |  |  |  |  |  |
| AdemcoID                                   |       | Код тревоги по протоколу Ademco ContactID,<br>выбирается из списка<br>(например, тревожная кнопка, пожарная тревога<br>или другое)     |  |  |  |  |  |
| № разд                                     | ела   | Номер раздела системы сигнализации, к которому принадлежит данный шлейф                                                                |  |  |  |  |  |
| Задержка (сек.)                            | вход  | Задержка на вход для входного шлейфа                                                                                                   |  |  |  |  |  |
| на                                         | выход | Задержка на выход для выходного шлейфа                                                                                                 |  |  |  |  |  |
| Тип шлейфа                                 |       | Тип шлейфа зависит от функции, которую он<br>осуществляет в системе сигнализации (входной,<br>мгновенный, пожарный и т.д)              |  |  |  |  |  |

## 5.2.3. Страница «Настройки разделов»

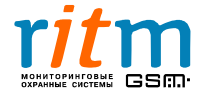

Описание функций страницы «Настройки разделов» для «Контакта 6» приведено на рис.5.5 и в таблице 5.4.

| 🕼 Программа настройки RS  | 6485 и Contact | t6 v 2.0.035   | 5 (VER 06.0   | 00.037    | 7)         |                 |                                |                  |                     |
|---------------------------|----------------|----------------|---------------|-----------|------------|-----------------|--------------------------------|------------------|---------------------|
| Файл Соединение Панель На | стройки Помош  | ь              |               |           |            |                 |                                |                  |                     |
| 🚔 🔌 🔛 🔛 🗖 😹               | <b>1</b>       |                |               |           |            |                 |                                |                  |                     |
| - Общие                   | Настройки р    | азделов        |               |           |            |                 |                                |                  |                     |
| — Параметры шлейфов       |                |                |               |           |            |                 |                                |                  |                     |
| Настройки разделов        | N≗             | Corroquue      | Быстрая       | Cupoup    | 24         | Пожарыый        | Задержка на                    |                  |                     |
| Колы                      | раздела        | Состояние      |               | Сирена    | 24 4000    | Пожарный        | lood                           | 1                |                     |
|                           | 2              | Снято          |               |           |            |                 | 000                            |                  |                     |
|                           | 3              | Снято          |               |           |            |                 | 000                            |                  |                     |
|                           | 4              | Снято          |               |           |            |                 | 000                            |                  |                     |
|                           | 5              | Снято          |               |           |            |                 | 000                            |                  |                     |
|                           | 6              | Снято          |               |           |            |                 | 000                            |                  |                     |
|                           |                |                |               |           |            |                 |                                |                  |                     |
|                           | Разделы        | назначенные н  | на кнопку "ЕХ | kit"      |            | Общие           | настройки ра:                  | зделов           |                     |
|                           | 1 🗖            | 2 3 3          | 4             | 5         | 6          | Колич           | ество событи                   | й по разделу     | 010                 |
|                           |                |                |               |           | 0          | Колич<br>без ог | ество событи<br>раничений      | й по разделу     |                     |
|                           |                |                |               |           |            | Длите           | ,<br>льность сире              | ны (сек.)        | 030                 |
|                           |                |                |               |           |            | Выклк<br>нажат  | очение сирень<br>ии кнопки "От | ы при<br>гмена'' |                     |
|                           | * если длите   | ельность сире  | ны установле  | ена равно | ой 255 сен | ., то сирен     | а будет работ                  | ать до сняти:    | я раздела с охраны. |
|                           | * 24 uppendi   |                | -             |           | uonvu lou  |                 |                                |                  |                     |
|                           | ~ 24-4aC0B0I   | и раздел не бу | цет иметь ко  | да поста  | новки/сн:  | ятия.           |                                |                  |                     |

Рис.5.5. Страница «Настройки разделов» для «Контакта 6» в программе настройки.

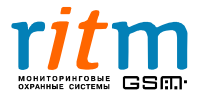

## Таблица 5.4

| Страница «Настройки | разделов» для «Контакта 6» |
|---------------------|----------------------------|
|---------------------|----------------------------|

| Графы                                            | Что записывается                                                                                                    |  |  |  |  |
|--------------------------------------------------|----------------------------------------------------------------------------------------------------|--|--|--|--|
| Настройки разделов                               |                                                                                                    |  |  |  |  |
| № раздела                                        | Номер раздела системы сигнализации.                                                                                                    |  |  |  |  |
| Состояние                                        | Текущее состояние раздела                                                                                                    |  |  |  |  |
| Быстрая постановка                               | Галочка обозначает, что раздел ставится под охрану, даже если шлейф нарушен                                                                                                    |  |  |  |  |
| Сирена                                           | Галочка обозначает, что при срабатывании раздела включается сирена                                                                                                    |  |  |  |  |
| 24 часа                                          | Галочка обозначает, что раздел находится под охраной 24 часа (не снимается с охраны)                                                                                                    |  |  |  |  |
| Пожарный                                         | Галочка обозначает, что раздел включает только пожарные датчики                                                                                                    |  |  |  |  |
| Задержка на выход (сек.)                         | Задержка на выход для выходного раздела                                                                                                    |  |  |  |  |
| Разделы, назначенные на кнопку «EXIT»            | Разделы, которые ставятся под охрану с помощью кнопки «EXIT»                                                                                                    |  |  |  |  |
| Об                                               | щие настройки разделов                                                                                                    |  |  |  |  |
| Длительность сирены (сек.)                       | Длительность работы сирены при возникновении<br>тревоги по одному из разделов.<br>Если установлено 255 секунд, сирена будет<br>работать до тех пор, пока раздел не будет снят с<br>охраны |  |  |  |  |
| Количество событий по<br>разделу                 | Максимальное количество событий по разделу,<br>формируемых «Контактом 6», когда прибор<br>находится под охраной                                                                           |  |  |  |  |
| Количество событий по разделу не ограничено      | Галочка в этой графе обозначает, что количество событий по разделу, формируемых «Контактом 6», когда прибор находится под охраной, не ограничено                                          |  |  |  |  |
| Выключение сирены при<br>нажатии кнопки «Отмена» | Галочка в этой графе обозначает, что сирена<br>выключается, если нажать кнопку «Отмена». Это<br>удобно, если тревожную кнопку нажали случайно                                             |  |  |  |  |

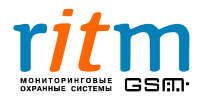

#### 5.2.4. Страница «Шлейфы»

Описание страницы «Шлейфа» для «Контакта 6» приведено на рис.5.6. Номиналы резисторов, приведенные на рисунке, корректны для параметров охранной панели, установленных по умолчанию.

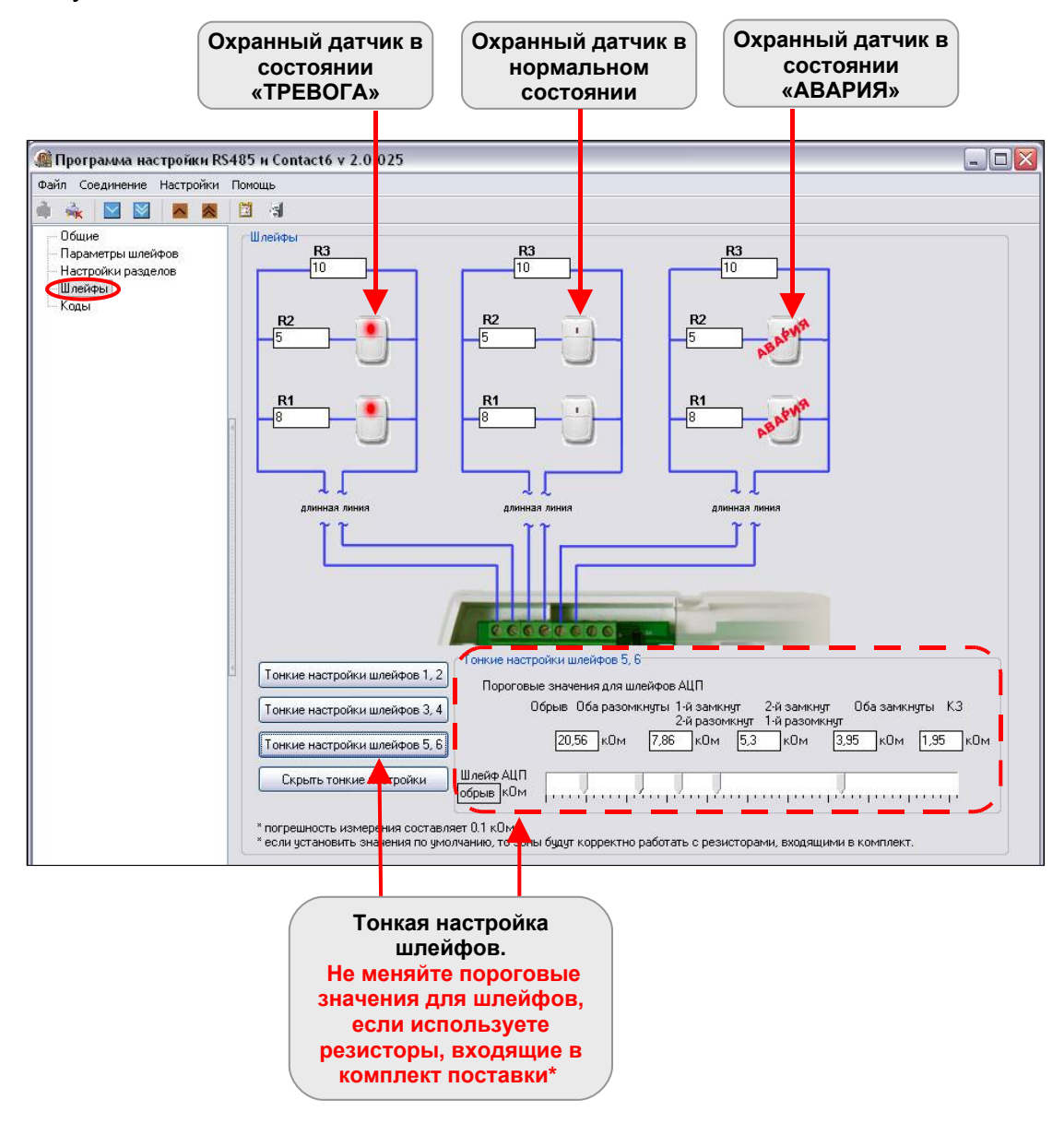

Рис.5.6. Страница «Шлейфы» для «Контакта 6» в программе настройки. \*Для версий прошивки после ver. 06.000.32.

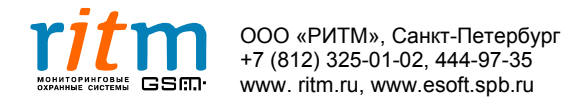

## 5.2.5. Страница «Коды»

Описание функций страницы «Коды» для «Контакта 6» приведено на рис.5.7 и в таблице 5.5.

Команды для программирования охранно-пожарной панели с клавиатуры подробно описаны в главе «Программирование с клавиатуры».

| Программа настройки RS                           | \$48 | 5 и С                                 | ontact  | t6 v 2.0                                                                                                    | .026     |          |          |           |       | _ [                 |      |
|--------------------------------------------------|------|---------------------------------------|---------|----------------------------------------------------------------------------------------------------|----------|----------|----------|-----------|-------|---------------------|------|
| Файл Соединение Настройки                        | Пог  | ющь                                   |         |                                                                                                    |          |          |          |           |       |                     |      |
| 🌲 🔌 🔛 🔛 🖊 💌                                      |      | -                                     | 1       |                                                                                                    |          |          |          |           |       |                     |      |
| Общие<br>Параметры шлейфов<br>Настройки разделов |      | Коды<br>Код для программирования 1111 |         |                                                                                                    |          |          |          |           |       |                     |      |
| Шлейфы                                           |      |                                       |         |                                                                                                    | ŀ        | Іомера   | раздело  | в         |       | Снятие пол          |      |
| Коды                                             |      | N≗                                    | Код     | 1                                                                                                    | 2        | 3        | 4        | 5         | 6     | принуждением        |      |
|                                                  |      | 1                                     | 1234    | Image: A start of the start of the start          | <b>~</b> |          |          |           |       |                     |      |
|                                                  |      | 2                                     | 9999    | <ul> <li>Image: A start of the start of the start of</li></ul> | <b>~</b> |          |          |           |       |                     |      |
|                                                  | 4    | 3                                     | 0000    |                                                                                                    |          |          |          |           |       |                     |      |
|                                                  |      | 4                                     | 0000    |                                                                                                    |          |          |          |           |       |                     |      |
|                                                  |      | 5                                     | 0000    |                                                                                                    |          |          |          |           |       |                     |      |
|                                                  |      | 6                                     | 0000    |                                                                                                    |          |          |          |           |       |                     |      |
|                                                  |      | 7                                     | 0000    |                                                                                                    |          | <u> </u> |          | <u> </u>  |       |                     |      |
|                                                  |      | 8                                     | 0000    |                                                                                                    | <u> </u> |          |          |           |       |                     |      |
|                                                  |      | 10                                    | 0000    |                                                                                                    |          |          |          |           |       |                     |      |
|                                                  | 4    | 10                                    | 0000    |                                                                                                    |          |          |          |           |       |                     |      |
|                                                  |      |                                       |         |                                                                                                    |          |          |          |           |       |                     |      |
|                                                  |      | ^код                                  | для про | граммир                                                                                                    | ования   | использ  | зуется д | ля изме   | нения | настроек с клавиату | ,ры. |
|                                                  |      | * коды                                | ы испол | ьзуются,                                                                                                    | для пос  | тановки  | /снятия  | і с охран | њ.    |                     |      |
|                                                  |      | × 24-ч                                | асовой  | раздел н                                                                                                    | е имеет  | кода по  | останов  | ки/сняти  | ия.   |                     |      |

Рис.5.7. Страница «Коды» для «Контакта 6» в программе настройки.

#### Таблица 5.5 Страница «Коды» для «Контакта 6»

| Графы                      | Что записывается                                                                                                    |  |  |  |  |  |
|----------------------------|----------------------------------------------------------------------------------------------------|--|--|--|--|--|
| Настройки разделов         |                                                                                                    |  |  |  |  |  |
| Код для программирования   | Код для программирования «Контакта 6» с клавиатуры. По умолчанию 1111.                                                                                                    |  |  |  |  |  |
| Nº                         | Номер кода (максимальное количество – 10)                                                                                                    |  |  |  |  |  |
| Код                        | Четырехзначный код с помощью которого происходит снятие и постановка под охрану объекта                                                                                            |  |  |  |  |  |
| Номера разделов (с 1 по 6) | Галочка обозначает, что раздел<br>ставится/снимается с охраны данным кодом                                                                                                    |  |  |  |  |  |
| Снятие под принуждением    | Галочка обозначает, что данный код – код,<br>набранный под принуждением (угрозой физической<br>расправы). Если набран код принуждения, на пульт<br>охраны поступает сигнал тревоги |  |  |  |  |  |

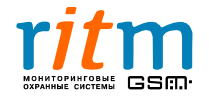

#### 5.3. Описание программы настройки для преобразователя RS-485 с гальванической развязкой

#### 5.3.1. Главное меню. Страница «Общие»

Описание функций главного меню и страницы «Общие» для программируемого преобразователя RS-485 с гальванической развязкой приведено на рис.5.8 и в таблице 5.6.

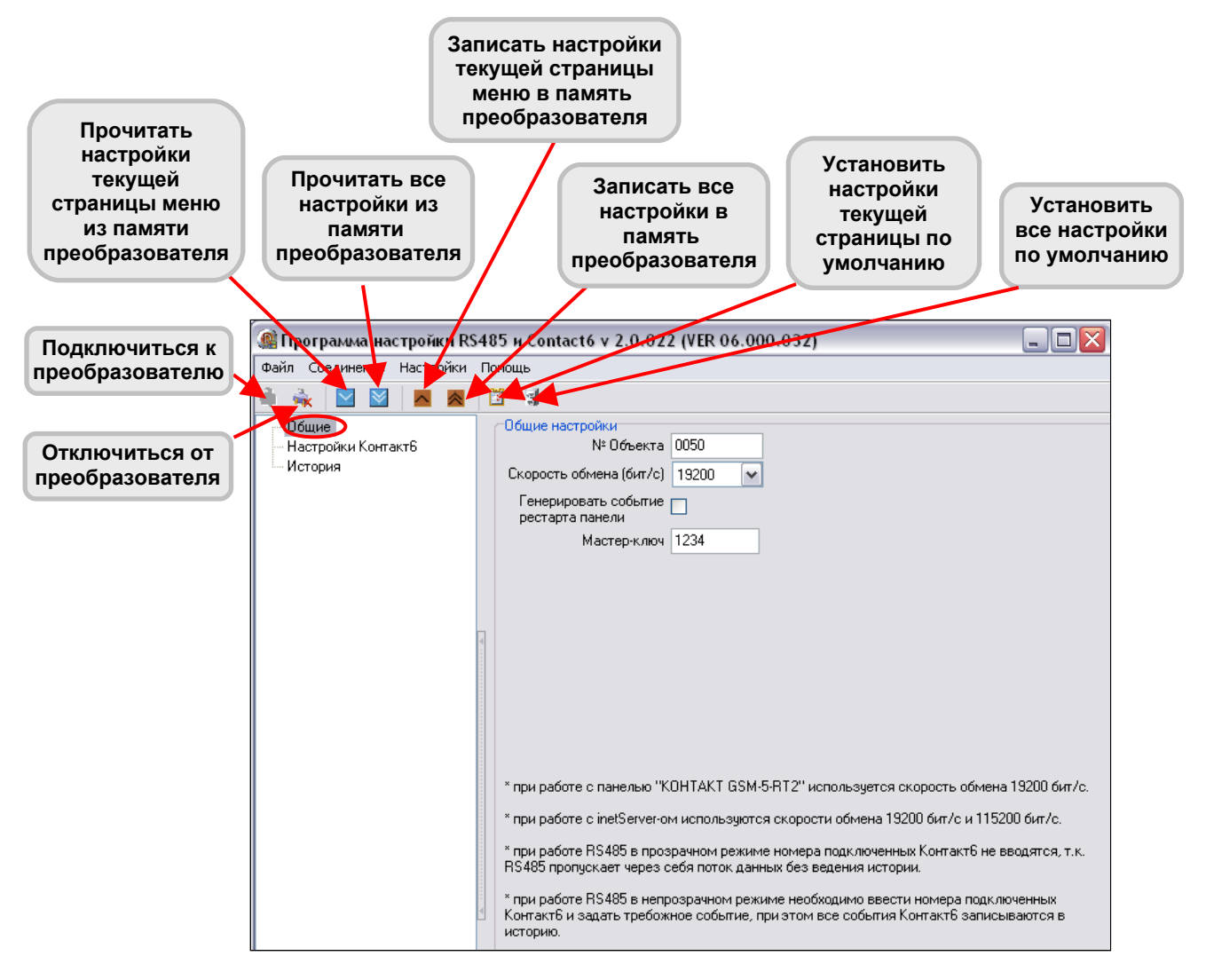

Рис.5.8. Главное меню и страница «Общие» в программе настройки для программируемого преобразователя RS-485 с гальванической развязкой.

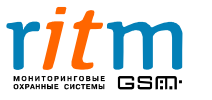

# Таблица 5.6 Пункты меню на странице «Общие»

для преобразователя RS-485 с гальванической развязкой

| Графы                                   | Что записывается                                                                                                    |
|-----------------------------------------|----------------------------------------------------------------------------------------------------|
| № Объекта                               | Уникальный номер объекта в базе данных программы<br>InetServer.                                                                                                    |
| Скорость обмена                         | Скорость обмена данными между охранным<br>прибором и компьютером, с которого осуществляется<br>настройка.<br>Устанавливайте скорость обмена 19200 бит/с                         |
| Генерировать событие<br>рестарта панели | Галочка обозначает, что при перезагрузке прибора,<br>генерируется событие «Перезагрузка». Это удобно<br>при анализе данных из истории (энергонезависимой<br>памяти прибора).    |
| Мастер-ключ                             | Четырехзначный код подключения к охранному<br>прибору для его настройки. Предотвращает<br>возможность несанкционированного доступа к<br>настройке прибора.<br>По умолчанию 1234 |

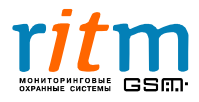

## 5.3.2. Страница «Настройки Контакт6»

Описание страницы «Настройки Контакт6» для преобразователя RS-485 с гальванической развязкой приведено на рис.5.9 и в таблице 5.7.

| 🎑 Программа н             | астрой   | ки RS                       | 6485 | и Contact6 v 2.0.022 (VER 0                                                  | 6.00    | 0.032)         |       |                                                      |
|---------------------------|----------|-----------------------------|------|------------------------------------------------------------------------------|---------|----------------|-------|------------------------------------------------------|
| Файл Соединение           | Настр    | ойки                        | Помо | ощь                                                                          |         |                |       |                                                      |
| 🊔 🛸 🔛 🛛                   | <u> </u> | $\stackrel{\diamond}{\sim}$ |      |                                                                              |         |                |       |                                                      |
| Общие                     |          |                             | l r  | Настройки Контакт6                                                           |         |                |       |                                                      |
| •Настройки Кон<br>История | гактъ    |                             |      | Количество Контакт6,<br>подключенных к RS485:<br>Настройка номеров Контакт6: | 9<br>N2 | N≗e cetu       |       | Для изменения значения                               |
|                           |          |                             |      |                                                                              | 1       | 0001           | -8    | или удаления № Контакт6                              |
|                           |          |                             |      |                                                                              | 2       | 0002           |       | необходимо выбрать мышью                             |
|                           |          |                             |      |                                                                              | 3       | 0003           |       | поле "№ в сети" в таблице.<br>Пад вобоварии исвого № |
|                           |          |                             |      |                                                                              | 4       | 0004           |       | для дооавления нового №<br>Контакт6 необхолимо       |
|                           |          |                             | •    |                                                                              | 5       | 0005           |       | нажать кнопку "Добавить №                            |
|                           |          |                             |      |                                                                              | 6       | 0006           |       | Контакт6".                                           |
|                           |          |                             |      |                                                                              | 7       | 0007           | - 1   |                                                      |
|                           |          |                             |      |                                                                              | 8       | 0008           | - 1   |                                                      |
|                           |          |                             |      |                                                                              | 9       | 0009           | - 1   |                                                      |
|                           |          |                             |      |                                                                              | 11      | -              | _     |                                                      |
|                           |          |                             |      |                                                                              | 12      | -              | _     |                                                      |
|                           |          |                             |      |                                                                              | 13      | -              | _     |                                                      |
|                           |          |                             |      |                                                                              | 14      | -              | -     |                                                      |
|                           |          |                             |      |                                                                              | 15      | _              |       |                                                      |
|                           |          |                             |      |                                                                              | 16      |                |       |                                                      |
|                           |          |                             | 4    |                                                                              | 17      |                | ~     |                                                      |
|                           |          |                             |      |                                                                              | Доб     | јавить № Конт  | акт6  |                                                      |
|                           |          |                             | k    | Код тревоги при пропадании связи<br>с панелью по 485 интерфейсу              | 3071    | 1: Автотест не | проше | en 💌                                                 |
|                           |          |                             | ×    | Номер Контакт6 не должен совпа                                               | цать с  | номером RS4    | 185.  |                                                      |

Рис.5.9. Страница «Настройки Контакт6» в программе настройки для преобразователя RS-485 с гальванической развязкой.

#### Таблица 5.7

Пункты меню на странице «Настройки Контакт6» для преобразователя RS-485 с гальванической развязкой

| г                                           | рафы                                         | Что записывается                                                                                                    |
|---------------------------------------------|----------------------------------------------|----------------------------------------------------------------------------------------------------|
| Количество Контакт6<br>подключенных к RS485 |                                              | Количество охранно-пожарных панелей «Контакт<br>6», подключенных к преобразователю RS-485 с<br>гальванической развязкой                            |
| Настройка                                   | Nº                                           | Порядковый номер подключенного «Контакта 6»<br>в памяти преобразователя                                                                            |
| номеров<br>Контакт6                         | № в сети                                     | Индивидуальный номер объекта –<br>охранно-пожарной панели «Контакт 6»                                                                              |
| Код тревоги<br>связи с па<br>инт            | і при пропадании<br>анелью по 485<br>ерфейсу | Код тревоги, который передается на пульт<br>охраны при нарушении связи с охранно-<br>пожарными панелями «Контакт 6» по проводной<br>линии (RS-485) |

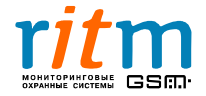

## 5.3.3. Страница «История»

Все события, которые передавались охранно-пожарными панелями «Контакт 6», записываются в память преобразователя RS-485 с гальванической развязкой, на странице «История». Описание страницы «История» для преобразователя приведено на рис.5.10 и в таблице 5.8.

| 🎯 Программа настройки RS  | 📓 Программа настройки RS485 и Contact6 v 2.0.022 (VER 06.000.032)           |          |        |                |                          |        |            |                  |       |     |
|---------------------------|-----------------------------------------------------------------------------|----------|--------|----------------|--------------------------|--------|------------|------------------|-------|-----|
| Файл Соединение Настройки | Помощь                                                                      |          |        |                |                          |        |            |                  |       |     |
| i 🙀 🔟 🔟 📕 📓               |                                                                             |          |        |                |                          |        |            |                  |       |     |
| - Общие                   | Истори                                                                      | я        |        |                |                          |        |            |                  |       |     |
| - Настройки Контакт6      | ки Контакт6 Назад Вперед Экспорт в Ехсеl открытой страницы истории Очистить |          |        |                |                          |        |            |                  |       |     |
| История                   | NI2                                                                         | 1060-047 | الامعا |                |                          | Page   | مترجه اللا |                  | lkele |     |
|                           | 181                                                                         | 1234     | 307    | Тревога        | Автотест не прошед       | П      |            | 12341813070000F  | Па    | Нет |
|                           | 180                                                                         | 1234     | 307    | Тревога        | Автотест не прошел       | 0      | 000        | 12341813070000F  | Па    | Нет |
|                           | 179                                                                         | 1234     | 307    | Тревога        | Автотест не прошел       | ů.     | 000        | 123418130700000F | Ла    | Нет |
|                           | 178                                                                         | 1234     | 307    | Тревога        | Автотест не прошел       | ů<br>N | 000        | 12341813070000F  | Ла    | Нет |
|                           | 177                                                                         | 1234     | 307    | Тревога        | Автотест не прошел       | ů<br>N | 000        | 123418130700000E | Ла    | Нет |
|                           | 176                                                                         | 1234     | 307    | Тревога        | Автотест не прошел       | 0<br>0 | 000        | 123418130700000E | Ла    | Нет |
|                           | 175                                                                         | 1234     | 307    | Тревога        | Автотест не прошел       | 0      | 000        | 123418130700000F | Ла    | Нет |
|                           | 174                                                                         | 1234     | 307    | Тревога        | Автотест не прошел       | 0      | 000        | 123418130700000F | Лa    | Ла  |
|                           | 173                                                                         | 1234     | 130    | Восстановление | ВОССТ: Тревога по зоне   | 1      | 001        | 1234183130010017 | Дa    | Ла  |
|                           | 172                                                                         | 1234     | 130    | Тревога        | Тревога по зоне          | 1      | 001        | 1234181130010019 | Дa    | Ла  |
|                           | 171                                                                         | 1234     | 130    | Восстановление | ВОССТ: Тревога по зоне   | 2      | 002        | 1234183130020025 | Дa    | Да  |
|                           | 170                                                                         | 1234     | 130    | Тревога        | Тревога по зоне          | 2      | 002        | 1234181130020027 | Дa    | Да  |
|                           | 169                                                                         | 1234     | 130    | Восстановление | ВОССТ: Тревога по зоне   | 2      | 002        | 1234183130020025 | Дa    | Да  |
|                           | 168                                                                         | 1234     | 130    | Тревога        | Тревога по зоне          | 2      | 002        | 1234181130020027 | Дa    | Дa  |
|                           | 167                                                                         | 1234     | 130    | Восстановление | ВОССТ: Тревога по зоне   | 1      | 001        | 1234183130010017 | Дa    | Да  |
|                           | 166                                                                         | 1234     | 130    | Тревога        | Тревога по зоне          | 1      | 001        | 1234181130010019 | Дa    | Дa  |
|                           | 165                                                                         | 1234     | 139    | Тревога        | Тревога: вскрытие тампер | 0      | 000        | 1234181139000007 | Дa    | Дa  |
|                           | 164                                                                         | 1234     | 139    | Восстановление | ВОССТ: Тревога (вскрыти  | e O    | 000        | 1234183139000005 | Дa    | Дa  |
|                           | 163                                                                         | 1234     | 139    | Тревога        | Тревога: вскрытие тампер | 0      | 000        | 1234181139000007 | Дa    | Дa  |
|                           | 162                                                                         | 1234     | 139    | Восстановление | ВОССТ: Тревога (вскрыти  | e O    | 000        | 1234183139000005 | Дa    | Дa  |
|                           | 161                                                                         | 1234     | 139    | Тревога        | Тревога: вскрытие тампер | 0      | 000        | 1234181139000007 | Дa    | Дa  |
|                           | 160                                                                         | 1234     | 139    | Восстановление | ВОССТ: Тревога (вскрыти  | e O    | 000        | 1234183139000005 | Дa    | Дa  |
|                           | 159                                                                         | 1234     | 130    | Восстановление | ВОССТ: Тревога по зоне   | 1      | 001        | 1234183130010017 | Дa    | Дa  |
|                           | 158                                                                         | 1234     | 130    | Тревога        | Тревога по зоне          | 1      | 001        | 1234181130010019 | Дa    | Дa  |
|                           | 157                                                                         | 1234     | 130    | Восстановление | ВОССТ: Тревога по зоне   | 1      | 001        | 1234183130010017 | Дa    | Дa  |
|                           | 156                                                                         | 1234     | 130    | Тревога        | Тревога по зоне          | 1      | 001        | 1234181130010019 | Дa    | Дa  |
|                           | 155                                                                         | 1234     | 130    | Восстановление | ВОССТ: Тревога по зоне   | 1      | 001        | 1234183130010017 | Дa    | Дa  |
|                           | 154                                                                         | 1234     | 130    | Тревога        | Тревога по зоне          | 1      | 001        | 1234181130010019 | Дa    | Дa  |
|                           | 153                                                                         | 1234     | 130    | Восстановление | ВОССТ: Тревога по зоне   | 1      | 001        | 1234183130010017 | Дa    | Дa  |
|                           | 152                                                                         | 1234     | 130    | Тревога        | Тревога по зоне          | 1      | 001        | 1234181130010019 | Дa    | Дa  |
|                           | 151                                                                         | 1234     | 130    | Восстановление | ВОССТ: Тревога по зоне   | 2      | 002        | 1234183130020025 | Дa    | Дa  |
|                           | 150                                                                         | 1234     | 130    | Тревога        | Тревога по зоне          | 2      | 002        | 1234181130020027 | Дa    | Дa  |

Рис.5.10. Страница «История» в программе настройки для преобразователя RS-485 с гальванической развязкой.

#### Таблица 5.8

# Назначение ячеек на странице «История» для преобразователя RS-485 с гальванической развязкой

| Название ячейки | Что записывается                                                  |
|-----------------|-------------------------------------------------------------------|
| Nº              | Номер ячейки памяти преобразователя, куда записываются данные     |
| Время           | Дата и время записи                                               |
| Объект          | Номер объекта («Контакта 6»), от которого было передано сообщение |
| Код             | Код тревоги по протоколу Ademco ContactID                         |
| T\B             | Тревога или восстановление                                        |

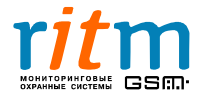

| Название ячейки | Что записывается                                                                                                    |  |  |  |  |  |  |
|-----------------|----------------------------------------------------------------------------------------------------|--|--|--|--|--|--|
| Событие         | Событие, записанное в память охранной панели                                                                                                    |  |  |  |  |  |  |
| Раздел          | Раздел, в котором произошло событие, записанное в память охранной панели                                                                                                    |  |  |  |  |  |  |
| Шлейф           | Шлейф, в котором произошло событие, записанное в память<br>охранной панели                                                                                                    |  |  |  |  |  |  |
| Посылка         | Вид посылки (сообщения) по протоколу Ademco ContactID                                                                                                    |  |  |  |  |  |  |
| KC CID          | Контрольная сумма сообщения по протоколу Ademco<br>ContactID (для проверки целостности сообщения)<br>«Да» - контрольная сумма сошлась.<br>«Нет» - контрольная сумма не сошлась. |  |  |  |  |  |  |
| Передано        | «Да» - сообщение передано на пульт охраны или<br>«Контакту GSM-5-RT2».<br>«Нет» - сообщение не передано на пульт охраны или<br>«Контакту GSM-5-RT2».                            |  |  |  |  |  |  |

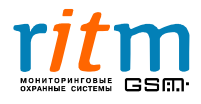

# <u>6.1. Принцип работы</u>

Преобразователь RS-485 с гальванической развязкой предназначен для установки в охранно-пожарных системах для увеличения длины проводной линии между «Контактом 6» (для версий начиная с VER 06.000.31) и «Контактом GSM-5RT2» или пультом центрального наблюдения (рис.6.1.).

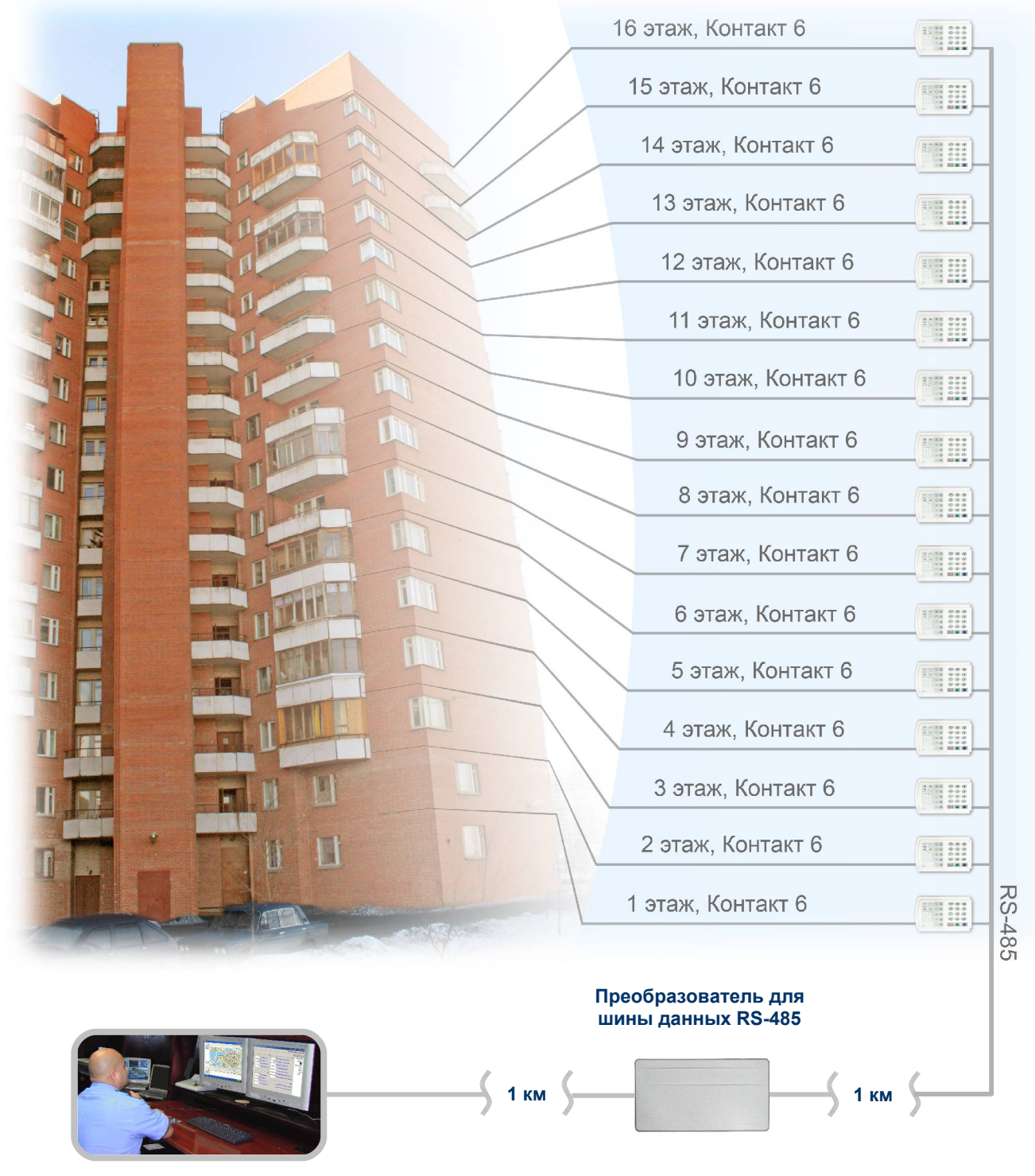

#### Пульт охраны многоквартирного дома

Рис.6.1. Принцип работы преобразователя RS-485 с гальванической развязкой.

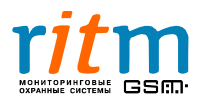

ООО «РИТМ», Санкт-Петербург +7 (812) 325-01-02, 444-97-35 www. ritm.ru, www.esoft.spb.ru Наибольшая длина проводной линии без преобразователя RS-485 с гальванической развязкой составляет 1 км. Каждый преобразователь увеличивает длину линии еще на 1 км. Прибор также позволяет защитить проводную линию от короткого замыкания по шине данных (RS-485).

Фирма «Ритм» выпускает два типа преобразователей:

- преобразователь RS-485 с гальванической развязкой
- преобразователь RS-485 с гальванической развязкой программируемый.

Основное преимущество обычного преобразователя RS-485 с гальванической развязкой – простота. Его достаточно просто подключить к шине данных. Максимальное количество подключаемых (к «Контакту GSM-5RT2» или пульту охраны) «Контактов 6» - 255 (рис.6.2).

Программируемый преобразователь позволяет увеличить количество подключаемых (к «Контакту GSM-5RT2» или пульту охраны) «Контактов 6» до 65535 (рис.6.3). Однако, он нуждается в настройке: память преобразователя записывается собственный индивидуальный номер и индивидуальные номера всех «Контактов 6», которые подключены через этот преобразователь.

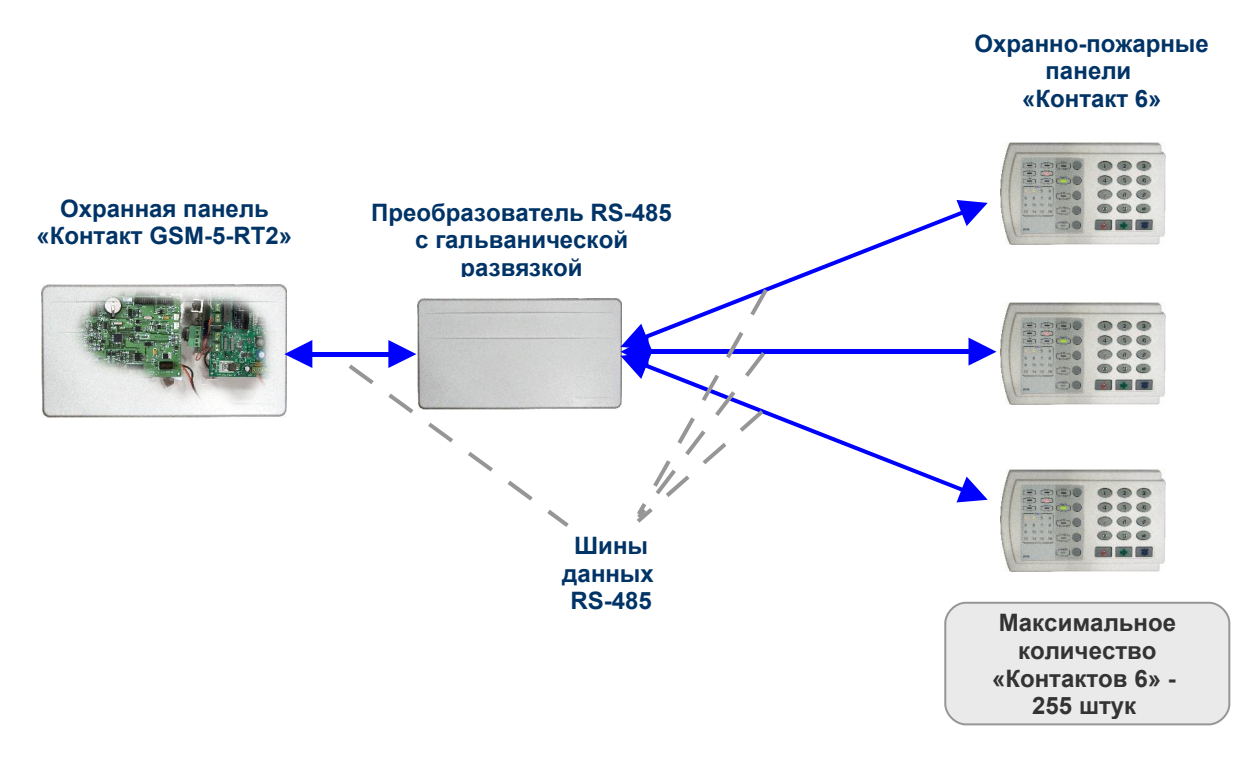

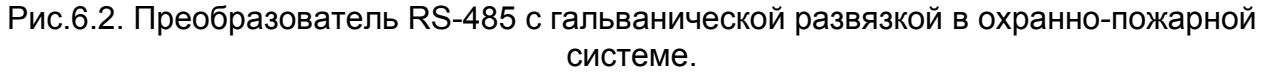

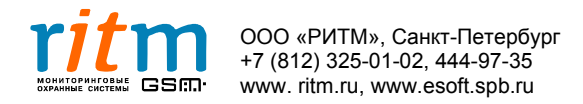

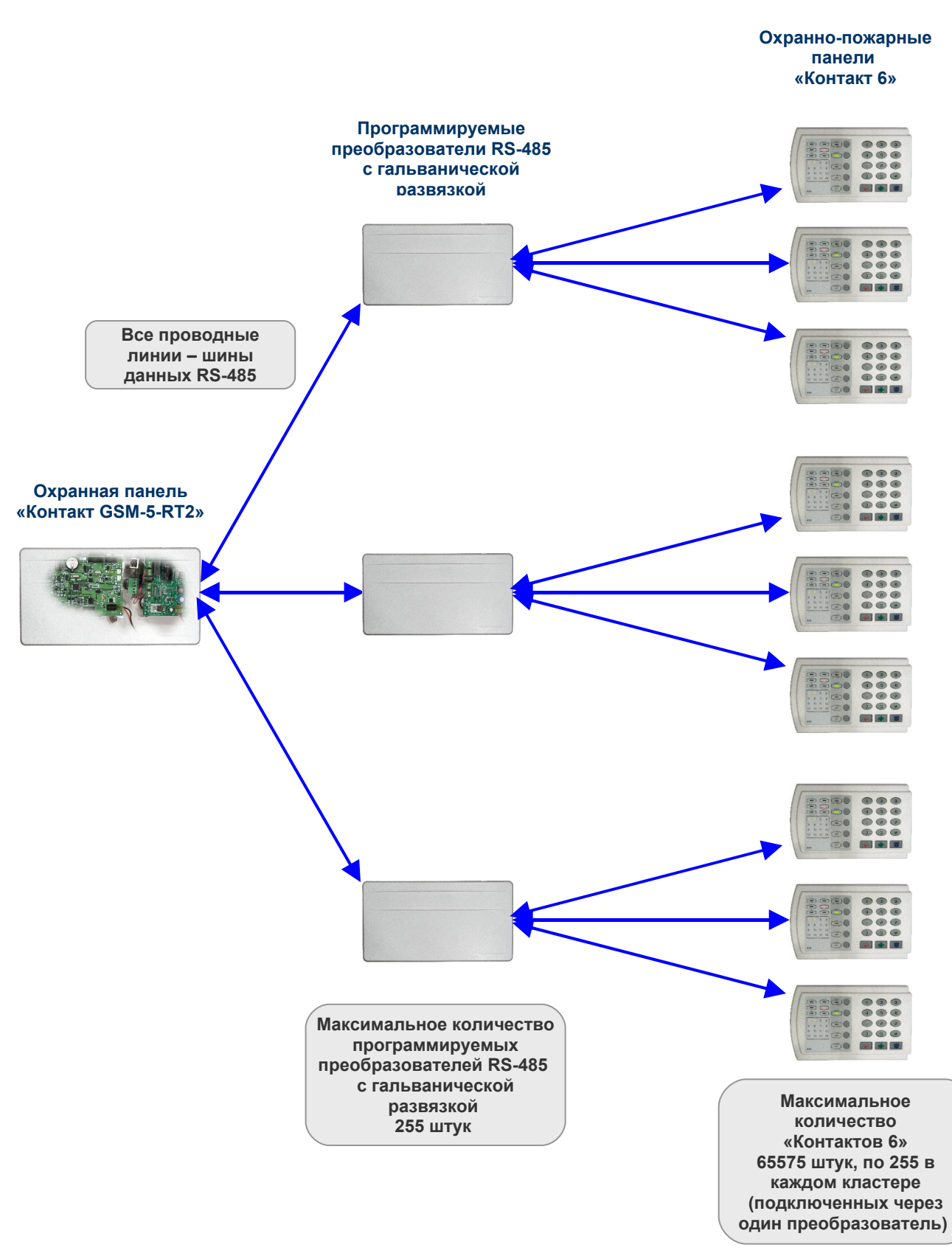

Рис.6.3. Программируемый преобразователь RS-485 с гальванической развязкой в охранно-пожарной системе.

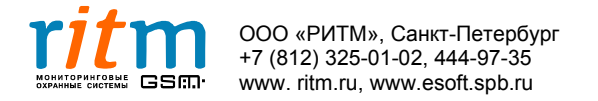

#### <u>6.2. Настройка программируемого преобразователя RS-485 с гальванической раз-</u> вязкой в охранно-пожарной системе

Настройка преобразователя RS-485 с гальванической развязкой производится из программы Contact6.exe (также как и настройка охранно-пожарных панелей «Контакт 6»). Подключите программу и выберете тип подключения - «Преобразователь RS485» (рис.6.4)

|                                   | 🏨 Программа настройки RS485 и Contact6 v 2.0.022 (VER 06.000.032)                                                                                                    |     |  |  |  |  |  |
|-----------------------------------|----------------------------------------------------------------------------------------------------|-----|--|--|--|--|--|
| 1. Кликните                       | Файл Соединение Настройки Помощь                                                                                                    |     |  |  |  |  |  |
| кнопку                            | 🚔 💑 🗹 🔯 📕 📓 📓                                                                                                    |     |  |  |  |  |  |
| «Подключить»                      | Общие<br>Настройки Контакт6<br>История<br>История<br>Общие настройки<br>№ Объекта 0050<br>Скорость обмена (бит/с) 19200<br>Генерировать событие<br>рестарта панели<br>Настройки Контакт6<br>Скорость обмена (бит/с) 19200<br>Генерировать событие<br>рестарта панели                                                                                                    |     |  |  |  |  |  |
| 2. Выберете<br>тип<br>подключения | О Контакт 6<br>О Преобразователь RS485<br>Контакт 6 через преобразователь RS485                                                                                                    |     |  |  |  |  |  |
| 3. Нажмите<br>«ОК»                | ОК Отмена     * при работе с панелью "КОНТАКТ GSM-5-RT2" используется скорость обмена 19200 бит.     * при работе с inetServer-ом используются скорости обмена 19200 бит/с и 115200 бит/с.     * при работе RS485 в прозрачном режиме номера подключенных Контакт6 не вводятся, т.     RS485 пропускает через себя поток данных без ведения истории.     * при работе RS485 в непрозрачном режиме необходимо ввести номера подключенных     Контакт6 и задать требожное событие, при этом все события Контакт6 записываются в     историю. | /с. |  |  |  |  |  |

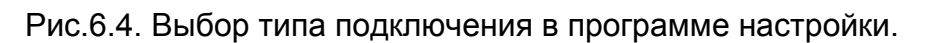

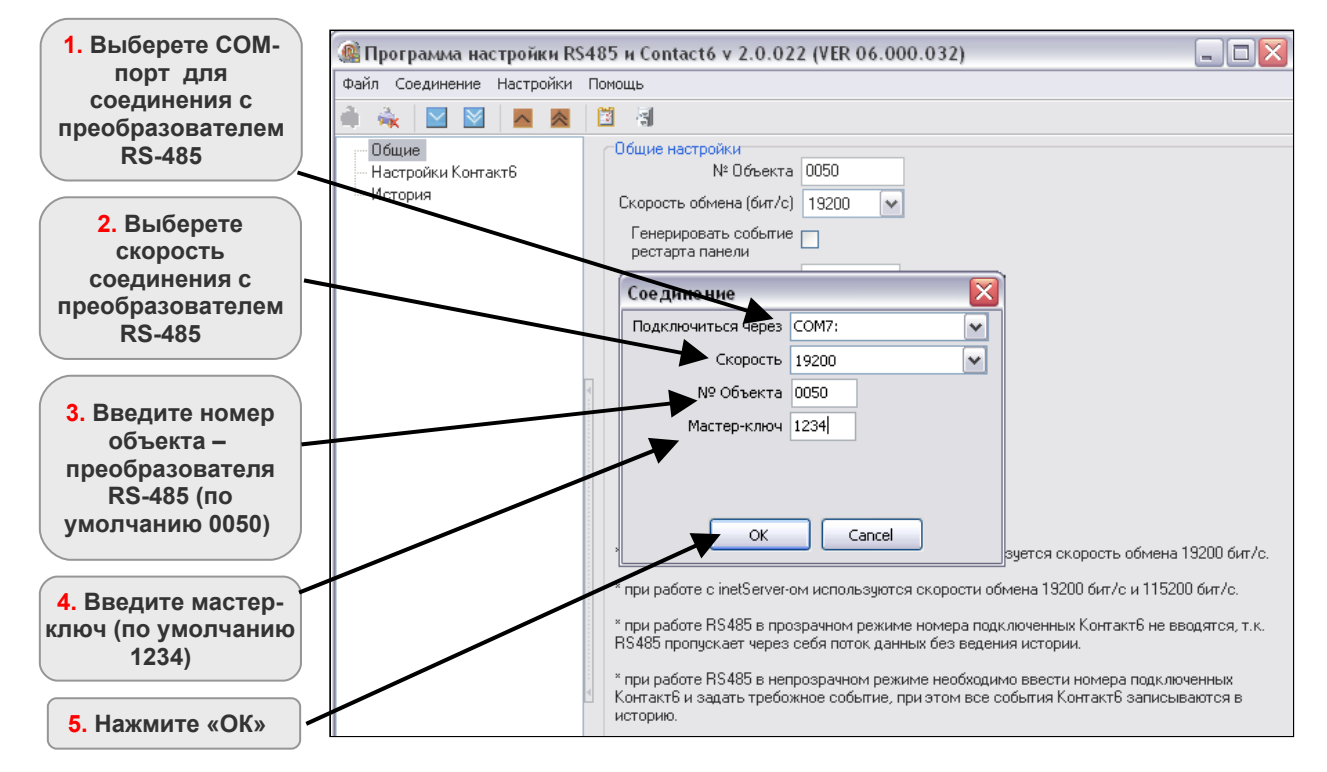

Рис.6.5. Выбор параметров соединения в программе настройки.

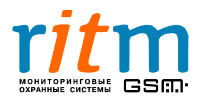

| Программа настройки R <sup>4</sup> | :485 и Contact6 v 2.0.022 (VER 06.000.032) 📃 🗆 🔀                                                                                                    |
|------------------------------------|----------------------------------------------------------------------------------------------------|
| Файл Соединение Настройки          | Помощь                                                                                                    |
| 🚔 🔌 🗹 🖾 🗖                          |                                                                                                    |
| Растройки Контакт6<br>История      | Общие настройки<br>№ Объекта 0050<br>Скорость обмена (бит/с) 13200 •<br>Генерировать событие<br>рестарта панели<br>Мастер-ключ 1234<br>* при работе с панелью "KOHTAKT GSM-5-RT2" используется скорость обмена 13200 бит/с.<br>* при работе с inetServer-ом используются скорости обмена 19200 бит/с и 115200 бит/с.<br>* при работе с inetServer-ом используются скорости обмена 19200 бит/с и 115200 бит/с.<br>* при работе RS485 в прозрачном режиме номера подключенных Контакт6 не вводятся, т.к.<br>RS485 пропускает через себя поток данных без ведения истории.<br>* при работе RS485 в непрозрачном режиме необходимо ввести номера подключенных<br>контакт6 и задать требожное событие, при этом все события Контакт6 записываются в<br>историю. |

На странице «Общие» запишите индивидуальный номер объекта (рис.6.6).

Рис.6.6. Страница «Общие» в программе настройки.

На странице «Настройки Контакт 6» записываются номера всех охранно-пожарных панелей «Контакт 6», которые подключены к преобразователю (рис.6.7).

|                                                                                                    | айл Соединение Настройн | зи По | мощь                                                                         |                                                                                                    |                                                                                  |       |                                                                                                    |
|----------------------------------------------------------------------------------------------------|-------------------------|-------|------------------------------------------------------------------------------|----------------------------------------------------------------------------------------------------|----------------------------------------------------------------------------------|-------|----------------------------------------------------------------------------------------------------|
| Общие         Настройки Контакт6         3           История         Пастройки Контакт6         3           Настройка номеров Контакт6:         №         №         №         №         №         №         №         №         №         №         №         №         №         №         №         №         №         №         №         №         №         №         №         №         №         №         №         №         №         №         №         №         №         №         №         №         №         №         №         №         №         №         №         №         №         №         №         №         №         №         №         №         №         №         №         №         №         №         №         №         №         №         №         №         №         №         №         №         №         №         №         №         №         №         №         №         №         №         №         №         №         №         №         №         №         №         №         №         №         №         №         №         №         № | ) 義 🛛 🕅 🗖               |       | 1                                                                            |                                                                                                    |                                                                                  |       |                                                                                                    |
| Количество Контакт6,<br>подключенных к RS485: 3<br>Настройка номеров Контакт6: № № в сети<br>1 0001<br>2 0002<br>3 0003<br>4 0004<br>5 0005<br>7 0007<br>8 0008<br>9 0009<br>10<br>11<br>12<br>13<br>14<br>15<br>15<br>16<br>17<br>2 0002<br>Контакт6<br>необходимо выбрать мы<br>поле № 8 сети" в табли<br>Иля добавления нового<br>Контакт6 необходимо<br>нажать кнопку "Добавит<br>Контакт6".                                                                                                    | Общие                   |       | Настройки Контакт6                                                           |                                                                                                    |                                                                                  |       |                                                                                                    |
|                                                                                                    | История<br>История      | ΨΨ    | Количество Контакт6,<br>подключенных к RS485:<br>Настройка номеров Контакт6: | 9<br>№<br>1<br>2<br>3<br>4<br>5<br>6<br>7<br>8<br>9<br>10<br>11<br>12<br>13<br>14<br>15<br>16<br>17<br>Доб | № в сети<br>0001<br>0002<br>0003<br>0004<br>0005<br>0007<br>0007<br>0008<br>0009 | актб  | Для изменения значения<br>или удаления № Контакт6<br>необходимо выбрать мыш<br>поле "№ в сети" в таблиц<br>Для добавления нового №<br>Контакт6 необходимо<br>нажать кнопку "Добавить<br>Контакт6". |
| сод присти при прогодити Селон 3071: Автотест не прошел                                                                                                    |                         |       | Код тревоги при пропадании связи                                             | 3071                                                                                                    | : Автотест не                                                                    | проше | en 💌                                                                                                    |

Рис.6.7. Страница «Настройки Контакт 6» в программе настройки.

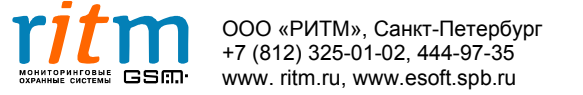

## 6.3. Разъемы и индикация преобразователя RS-485 с гальванической развязкой

Внешний вид преобразователя RS-485 с гальванической развязкой и его разъемы показаны на рис.6.8, и их функциональное назначение поясняются в таблице 6.1.

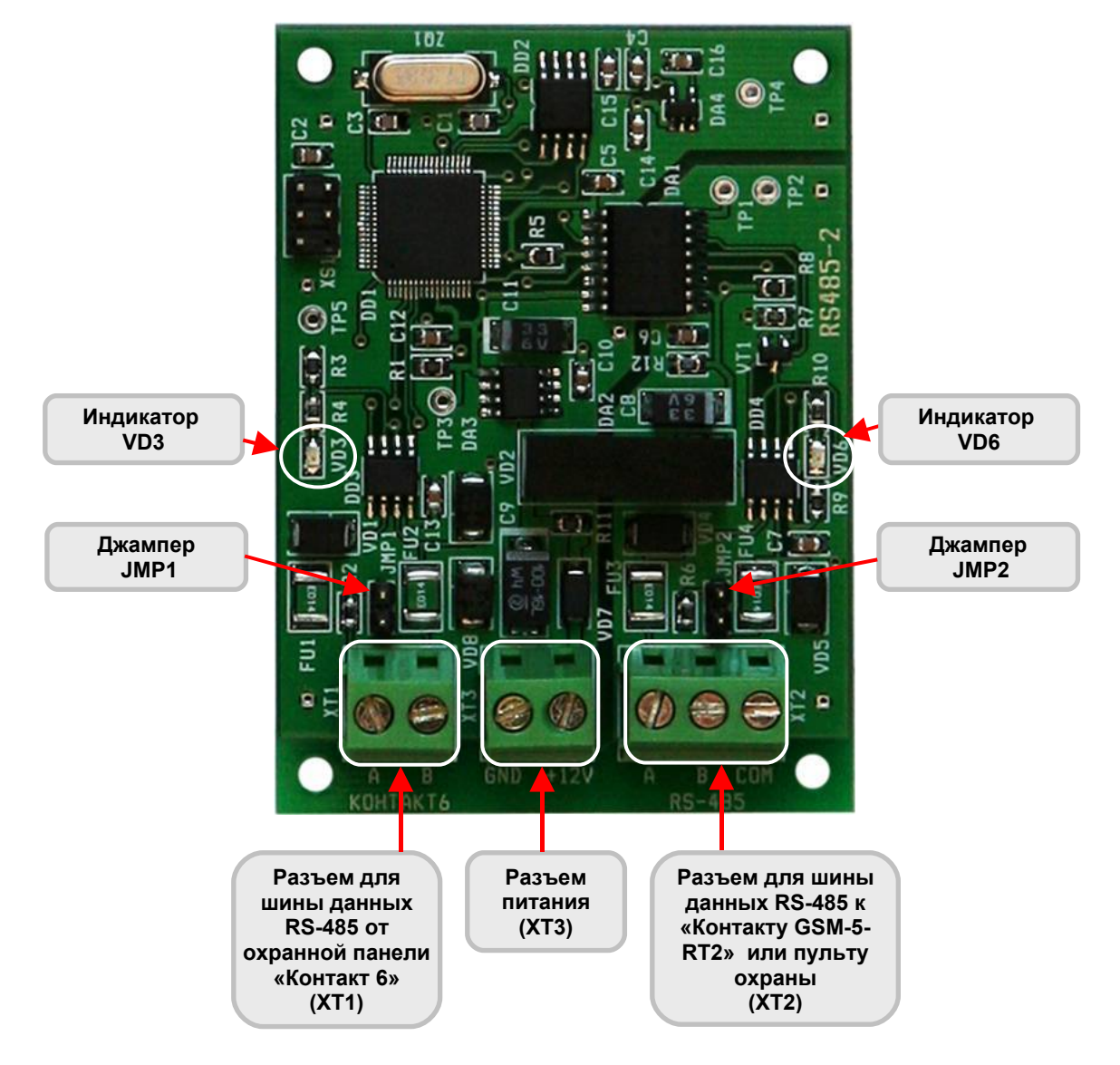

Рис.6.8. Внешний вид преобразователя RS-485 с гальванической развязкой.

Максимальное токопотребление преобразователя RS-485 с гальванической развязкой составляет 60 мА.

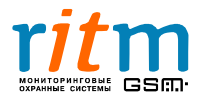

## Таблица 6.1

# Разъемы и их функциональное назначение преобразователя RS-485 с гальванической развязкой

| Разъемы                              | Обозначение<br>контакта | Функциональное<br>назначение<br>контакта                                                | Примечание                                                 |
|--------------------------------------|-------------------------|-----------------------------------------------------------------------------------------|------------------------------------------------------------|
| Подключение<br>шины данных           | A                       | Подключение охранных панелей                                                            | Для подключения<br>охранных панелей                        |
| RS-485 (от<br>«Контактов 6»),<br>XT1 | В                       | «Контакт 6» к<br>преобразователю<br>RS-485                                              | используйте<br>экранированную витую<br>пару не хуже САТ 5Е |
| Питание,<br>ХТЗ                      | GND                     | Общий                                                                                   |                                                            |
|                                      | +12V                    | Напряжение<br>питания                                                                   |                                                            |
| Подключение<br>шины данных           | A                       | Подключение<br>преобразователя<br>RS-485 к «Контакту<br>GSM-5-RT2» или<br>пульту охраны | Для подключения<br>охранных панелей<br>используйте         |
| кә-485<br>(к «Контакту<br>GSM-5-RT2» | В                       |                                                                                         |                                                            |
| или пульту<br>охраны),<br>ХТ2        | СОМ                     | Подключение<br>экрана витой пары                                                        | пару не хуже САТ 5Е                                        |

Экранированная витая пара заземляется только с одной стороны.

Например, если витая пара — это проводная линия между «Контактом 6» и преобразователем RS-485 с гальванической развязкой, экран витой пары заземляется только со стороны «Контакта 6» (провод подключается к разъему «СОМ»).

Если витая пара – это проводная линия между преобразователем RS-485 с гальванической развязкой и «Контактом GSM-5-RT2» и, экран витой пары заземляется только со стороны преобразователя (провод подключается к разъему «COM»).

Состояние световой индикации преобразователя RS-485 с гальванической развязкой поясняется в таблицах 6.2 и 6.3.

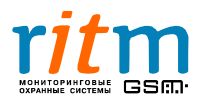

# Таблица 6.2

# Состояние световой индикации преобразователя RS-485 с гальванической развязкой

| Индикатор | Функции                                                 | Состояние       | Режим                                                                                                    |
|-----------|---------------------------------------------------------|-----------------|----------------------------------------------------------------------------------------------------|
|           |                                                         | Мерцает         | Связь между «Контактами 6» и<br>«Контактом GSM-5RT2» (или<br>пультом охраны) есть                                                                                                |
| VD3       | Индикатор<br>работы с<br>«Контактами 6»<br>и «Контактом | Часто<br>мигает | Нет связи между «Контактами<br>6» и «Контактом GSM-5RT2» (или<br>пультом охраны), но<br>преобразователь RS-485<br>получает команды от «Контакта<br>GSM-5RT2» (или пульта охраны) |
|           | пультом охраны)                                         | Не горит        | Нет связи между<br>преобразователем RS-485 и<br>«Контактом GSM-5RT2» (или<br>пультом охраны) или<br>нет питания на преобразователе<br>RS-485                                     |
| VD6       | Индикатор<br>работы прибора                             | Горит           | Питание<br>на преобразователе RS-485 <b>есть</b>                                                                                                    |
|           |                                                         | Не горит        | Питания<br>на преобразователе RS-485 <b>нет</b>                                                                                                    |

## Таблица 6.3

# Состояние световой индикации программируемого преобразователя RS-485 с гальванической развязкой

| Индикатор | Функции                                                                  | Состояние | Режим                                                                                                    |
|-----------|--------------------------------------------------------------------------|-----------|----------------------------------------------------------------------------------------------------|
| VD3       | Индикатор<br>работы с<br>«Контактами 6»                                  | Мерцает   | Связь между преобразователем<br>RS-485 и «Контактами 6» <b>есть</b>                                                                          |
|           |                                                                          | Не горит  | Нет связи между<br>преобразователем RS-485 и<br>«Контактами 6» или<br>преобразователем RS-485 не<br>настроен для работы с<br>«Контактами 6»* |
| VD6       | Индикатор<br>работы с<br>«Контактом<br>GSM-5RT2» (или<br>пультом охраны) | Горит     | Нет связи между<br>преобразователем RS-485 и<br>«Контактом GSM-5RT2» (или<br>пультом охраны)                                                 |
|           |                                                                          | Мерцает   | Преобразователь RS-485<br>получает команды от «Контакта<br>GSM-5RT2» (или пульта охраны)                                                     |
|           |                                                                          | Не горит  | Питания на преобразователе нет                                                                                                    |

\*Только для программируемого преобразователя RS-485 с гальванической развязкой.

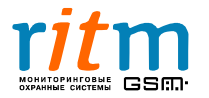

#### 6.4. Состояние джамперов охранных приборов в зависимости от длины проводной линии между ними

Состояние джамперов (JMP1, JMP2) охранных приборов в зависимости от длины проводной линии (RS-485) между ними показано на рис.6.9-6.12.

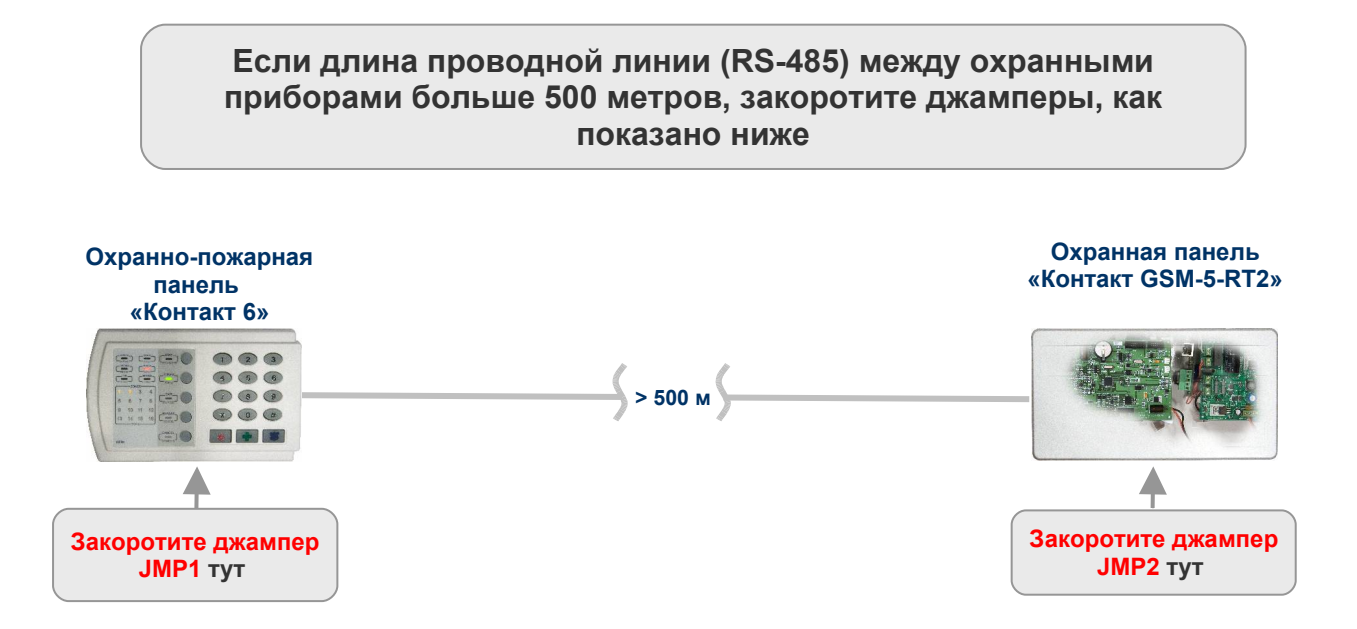

Рис.6.9. Состояние джамперов (JMP1, JMP2) «Контакта 6» и «Контакта GSM-5-RT2» в зависимости от длины проводной линии (RS-485) между ними.

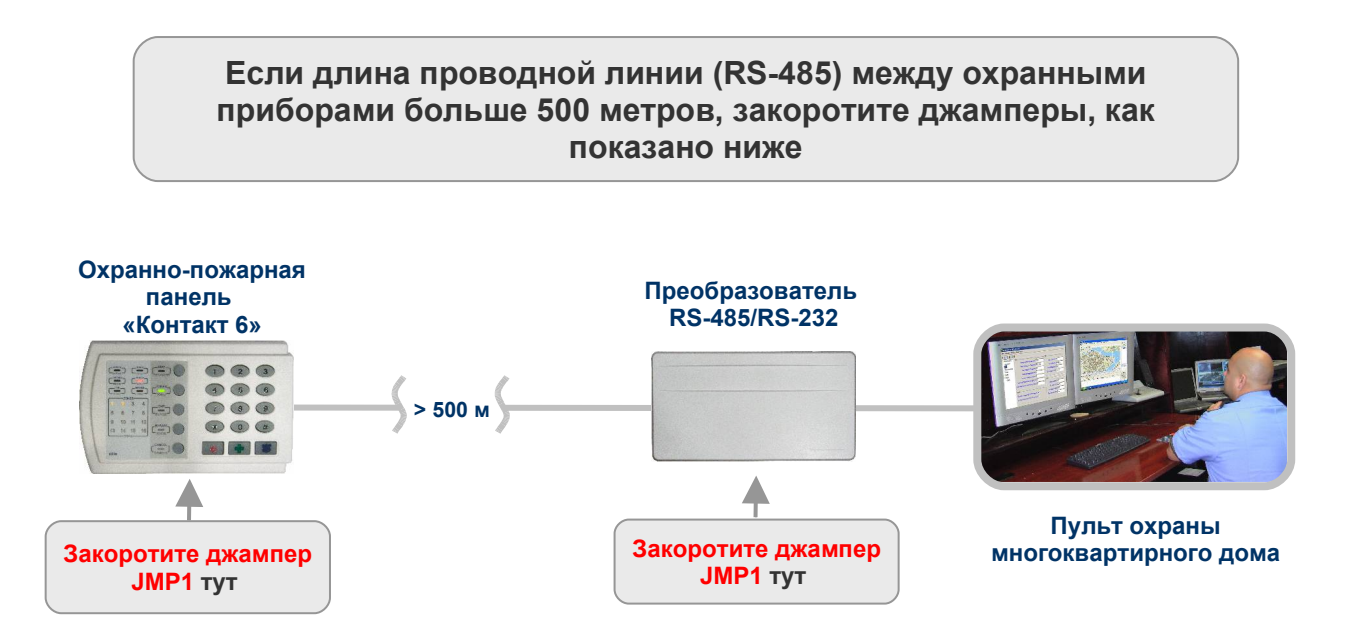

Рис.6.10. Состояние джамперов (JMP1) «Контакта 6» и преобразователя RS-485/RS-232 в зависимости от длины проводной линии (RS-485) между ними.

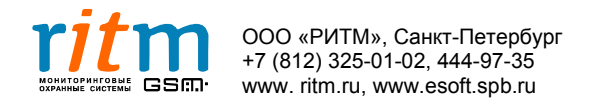

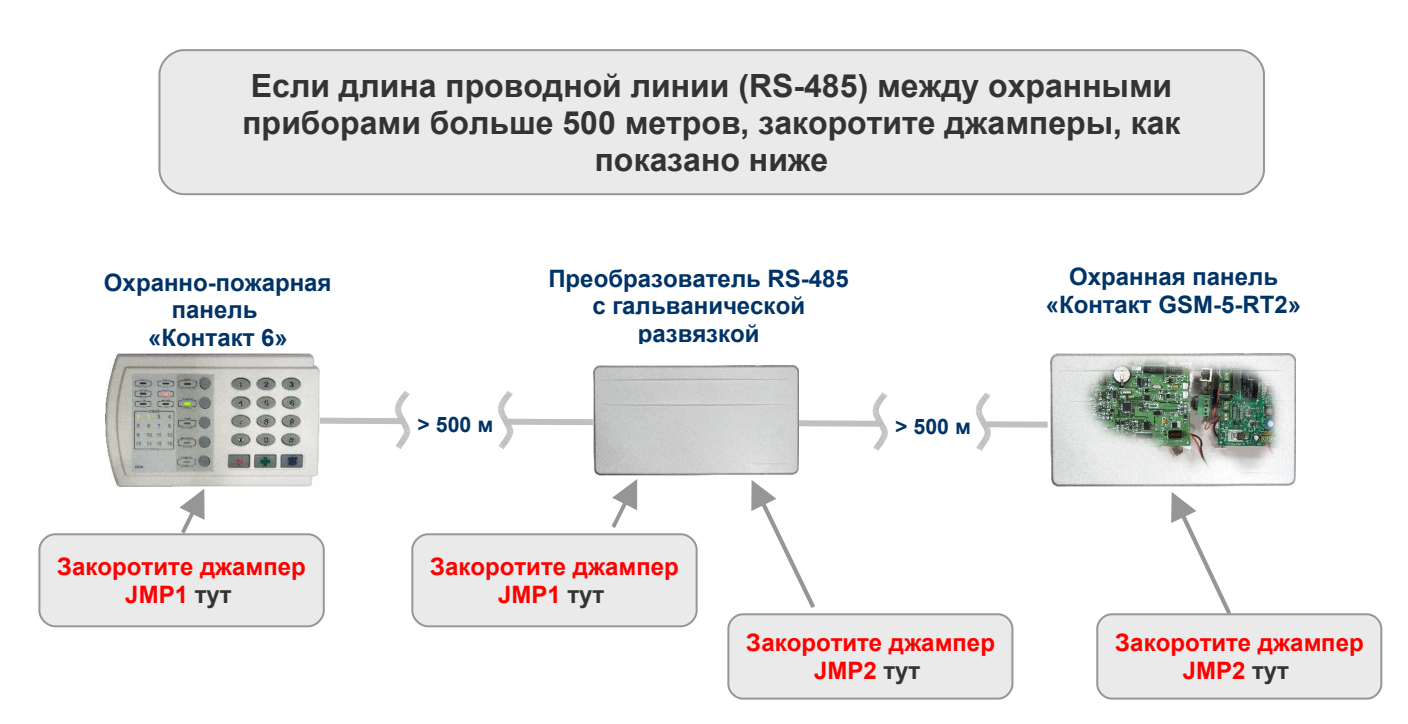

Рис.6.11. Состояние джамперов (JMP1, JMP2) «Контакта 6», преобразователя RS-485 с гальванической развязкой и «Контакта GSM-5-RT2» в зависимости от длины проводной линии (RS-485) между ними.

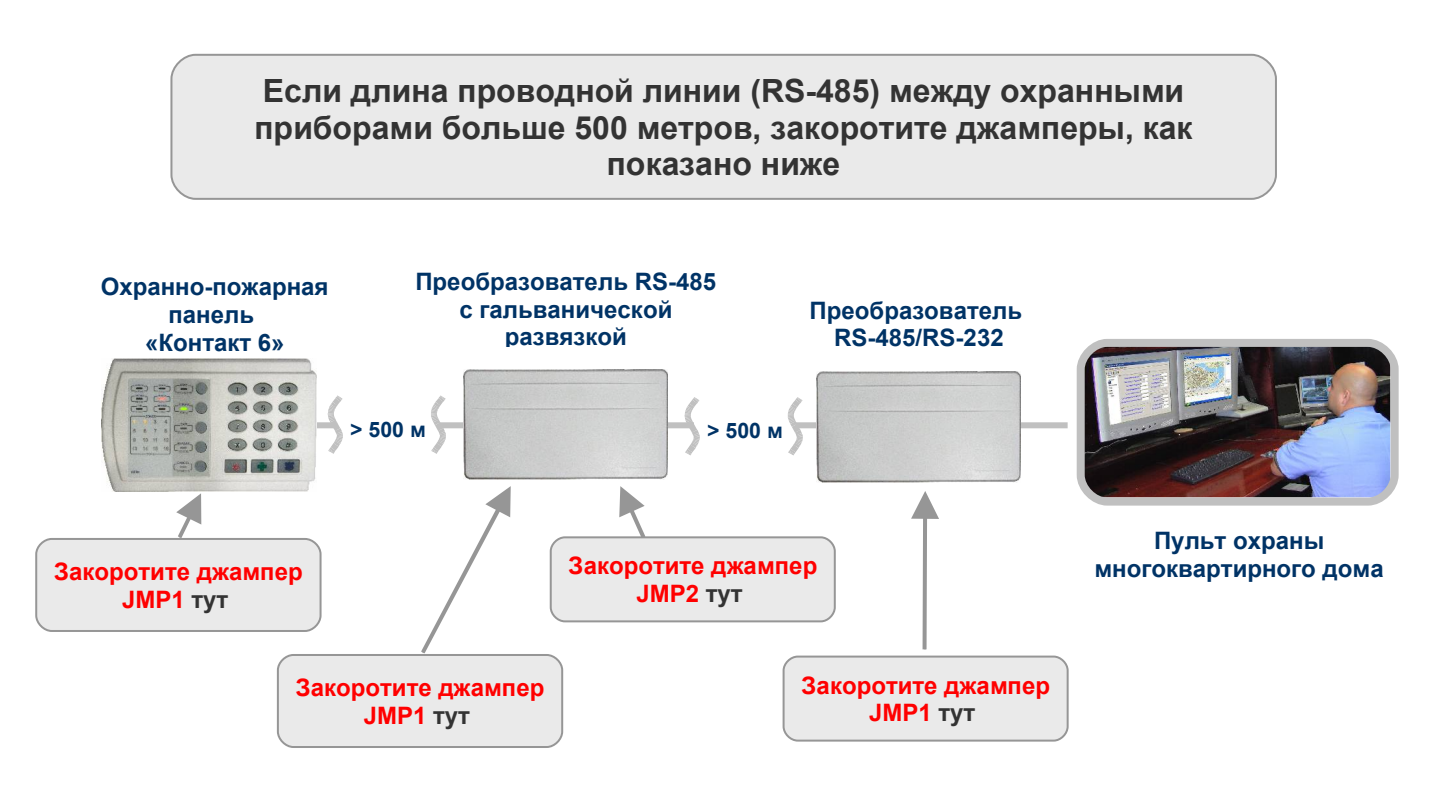

Рис.6.12. Состояние джамперов (JMP1) «Контакта 6», преобразователя RS-485 с гальванической развязкой и преобразователя RS-485/RS-232 в зависимости от длины проводной линии (RS-485) между ними.

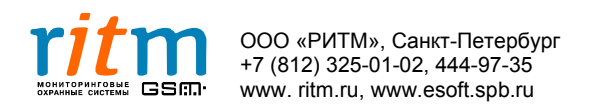

# <u>7. Преобразователь RS-485/232</u>

## 7.1. Где используется

Преобразователь RS-485/232 предназначен для подключения шины данных RS-485 к СОМ-порту компьютера (сервера) мониторинга (рис.7.1). По шине данных передаются RS-485 сообщения от охранно-пожарных панелей «Контакт 6».

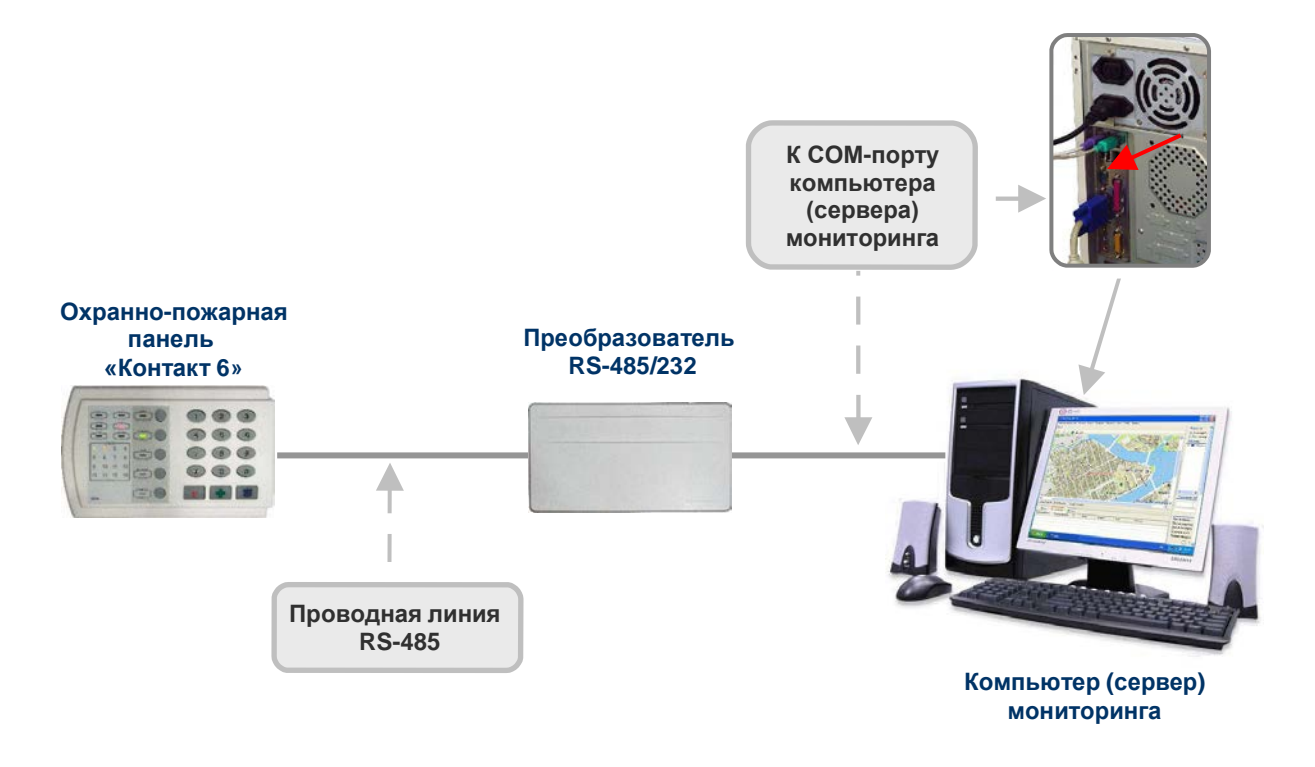

Рис.7.1. Подключение проводной линии RS-485 к СОМ-порту компьютера (сервера) мониторинга.

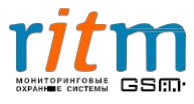

## 7.2. Разъемы преобразователя RS-485/232

Внешний вид преобразователя RS-485/232 и его разъемы показаны на рис.7.2, и их функциональное назначение поясняются в таблице 7.1.

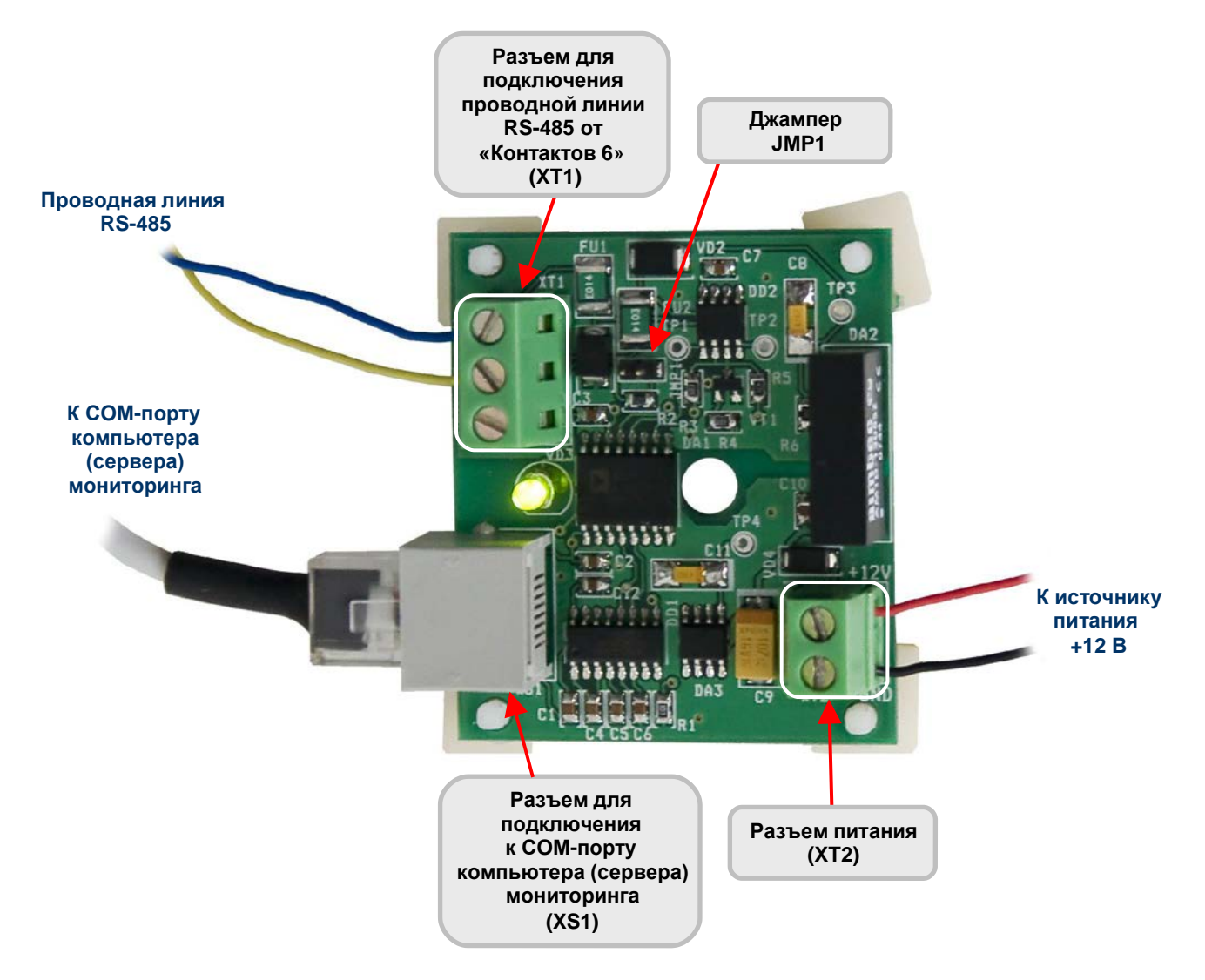

Рис.7.2. Внешний вид преобразователя RS-485/232.

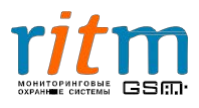

#### Таблица 7.1 Разъемы и их функциональное назначение преобразователя RS-232

| Разъемы                                            | Обозначение<br>контакта | Функциональное<br>назначение<br>контакта                             | Примечание                                              |
|----------------------------------------------------|-------------------------|----------------------------------------------------------------------|---------------------------------------------------------|
| Подключение<br>к СОМ-порту,<br>(XS1)               |                         | Подключение к<br>СОМ-порту<br>компьютера<br>(сервера)<br>мониторинга |                                                         |
| Питание,<br>(XT2)                                  | GND                     | Общий                                                                |                                                         |
|                                                    | +12V                    | Напряжение<br>питания                                                |                                                         |
| Подключение<br>проводной<br>линии RS-485,<br>(XT1) | А                       | Подключение<br>проводной линии                                       | Лая полкаючения                                         |
|                                                    | В                       | к 5-485 01<br>«Контактов 6» к<br>преобразователю<br>RS-485/232       | охранных панелей<br>используйте<br>экранированную витую |
|                                                    | СОМ                     | Подключение<br>экрана витой пары                                     | пару не хуже САТ 5Е                                     |

Экранированная витая пара заземляется только с одной стороны.

Например, если витая пара — это проводная линия между «Контактом 6» и преобразователем RS-485/232, экран витой пары заземляется только со стороны преобразователя (провод подключается к разъему «СОМ»).

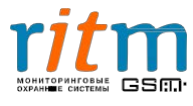

## 7.2.1. Состояние джамперов

Состояние джамперов (JMP1) охранных приборов в зависимости от длины проводной линии (RS-485) между ними показано на рис.7.3.

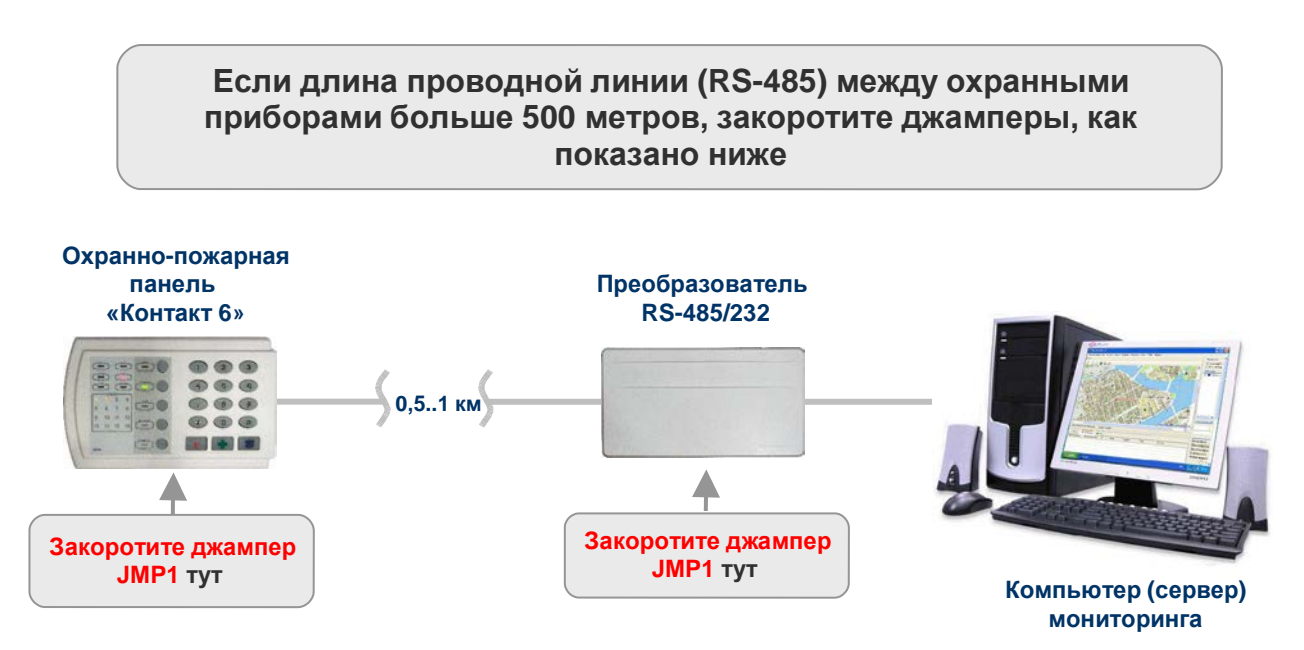

Рис.7.3. Состояние джамперов «Контакта 6» и преобразователя RS-485/232 при длине проводной линии между ними больше 500 м.

Максимальная длина проводной линии RS-485 между охранно-пожарной панелью «Контакт 6» и преобразователем RS-485/232 составляет 1000 метров. Если в вашем случае длина линии больше, устанавливайте через каждые 1000 метров преобразователи RS-485 с гальванической развязкой. Подробнее — в главе «Преобразователь RS485 с гальванической развязкой».

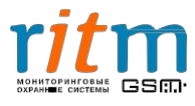

# 8. Программирование с клавиатуры

#### Команды для программирования с клавиатуры для «Контакта 6»

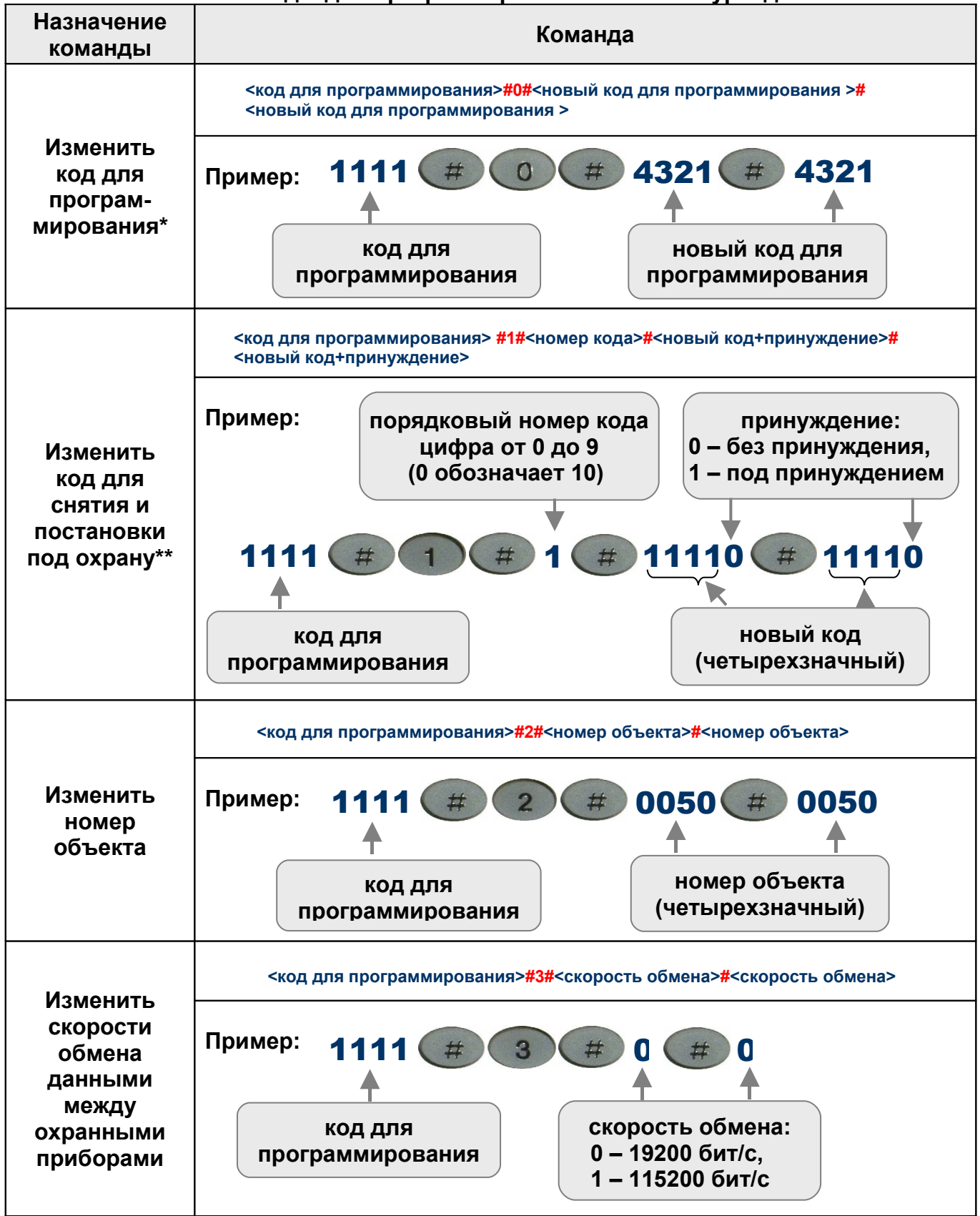

\*Код для программирования - четырехзначный код для программирования «Контакта 6»

\*\*Код – четырехзначный код снятия/постановки под охрану.

ООО «РИТМ», Санкт-Петербург

+7 (812) 325-01-02, 444-97-35

www.ritm.ru, www.esoft.spb.ru

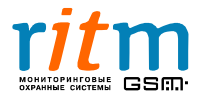

#### Команды для программирования с клавиатуры для «Контакта 6»

#### (для версий ФПО, начиная с VER.06.000.038)

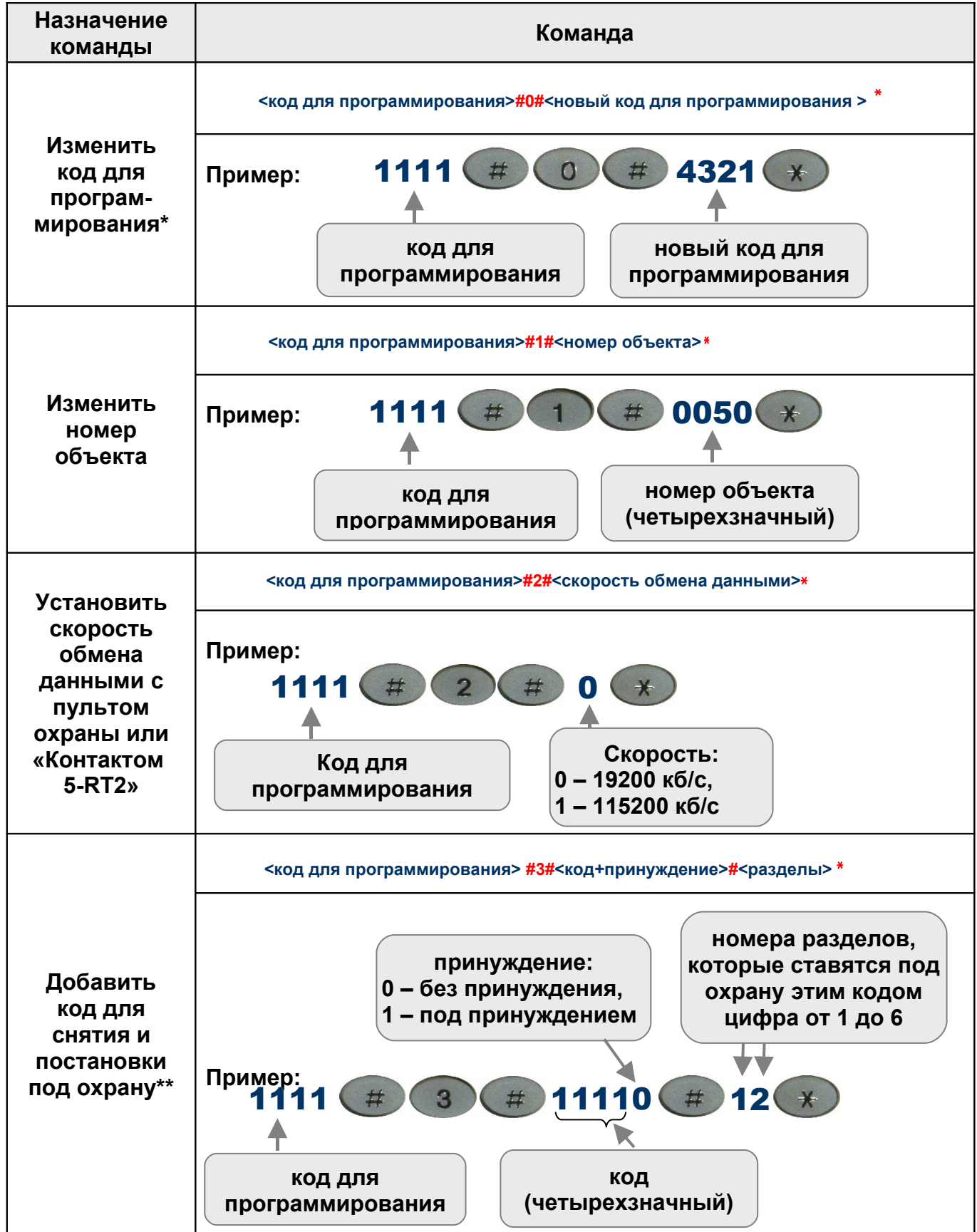

\*Код для программирования - четырехзначный код для программирования «Контакта 6»

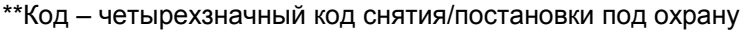

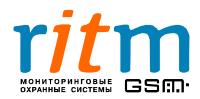

#### Таблица 8.2 (Продолжение) Команды для программирования с клавиатуры для «Контакта 6» (для версий ФПО, начиная с VER.06.000.038)

| Назначение<br>команды                                           | Команда                                                                                                    |  |  |  |
|-----------------------------------------------------------------|----------------------------------------------------------------------------------------------------|--|--|--|
|                                                                 | <код для программирования> #4#<номер кода>#<новый код+принуждение>#<br><разделы> *                            |  |  |  |
|                                                                 | Пример:<br>порядковый номер кода<br>цифра от 0 до 9<br>(0 обозначает 10) Принуждения,<br>1 – под принуждением |  |  |  |
| Изменить<br>код для<br>снятия и<br>постановки<br>под охрану**   | 1111 # 4 # 1 # 11110 # 12 ¥<br>код для<br>программирования (четырехзначный)                                   |  |  |  |
|                                                                 | номера разделов,<br>которые ставятся под<br>охрану этим кодом<br>цифра от 1 до 6                              |  |  |  |
|                                                                 | <код для программирования> <mark>#5</mark> *                                                                  |  |  |  |
| Удалить<br>все коды для<br>снятия и<br>постановки<br>под охрану | Пример:<br>Код для<br>программирования                                                                        |  |  |  |
|                                                                 | * <pаздел>#&lt;код &gt;</pаздел>                                                                              |  |  |  |
| Постановка и<br>снятие с<br>охраны<br>одного<br>раздела         | Пример:<br>номер раздела,<br>который ставится/<br>снимается с охраны<br>* 2 # 1111<br>код<br>(четырехзначный) |  |  |  |

код – четырехзначный код снятия/постановки под охрану

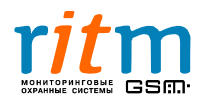